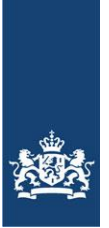

Rijksdienst voor Ondernemend Nederland

# **Quick Reference Guide**

## Individueel Aanvraagformulier

#### Digitaal aanvragen Certificaten en Importrechten Team In- en Uitvoerregelingen.

Wat hebt u nodig (<u>https://www.rvo.nl/digitaal-indienen</u>):

- Geldige eHerkenning met betrouwbaarheidsniveau 2+: https://www.eherkenning.nl/
- **TAN-Codes**, die kunt u aanvragen door eerst in te loggen: Zie: <u>https://mijn.rvo.nl/inloggen-ondertekenen-en-machtigen</u>
- Eventueel uw **machtigingen** regelen.
  - + U kunt als bedrijf inloggen via mijnrvo.nl en online uw machtiging regelen via mijn dossier. U heeft wel eerst eHerkenning nodig.
  - + Wilt u namens meerdere bedrijven in 1x alle machtigingen regelen, neemt u dan contact op met Team In- en Uitvoer voor een machtigingsformulier en lijst.
- Voor een goede werking adviseren wij de volgende webbrowser te gebruiken:
   Mozilla Firefox versie 52.6.0 of hoger.
- **Pop-up blokkering** uitschakelen (er wordt een nieuw venster geopend).

#### Let op!

- + Houdt u a.u.b. rekening met de nodige verwerkingstijd van uw aanvragen en eventuele technische beperkingen. U blijft altijd verantwoordelijk voor het tijdig en correct indienen voor de in de verordening vastgelegde deadline.
- + Indien u 10 minuten of langer niets doet wordt de sessie afgebroken.

# **Quick Reference Guide**

# Individueel Aanvraagformulier

(Versie 2.0, 29-05-2018)

# Inhoud

| Quick Reference Guide                           | 2  |
|-------------------------------------------------|----|
| Individueel Aanvraagformulier                   | 2  |
| Inloggen                                        | 3  |
| Individueel aanvraagformulier certificaten      |    |
| Individuele aanvragen invoercertificaten        | 5  |
| Indienen individuele aanvraag invoercertificaat | 6  |
| Een invoercertificaat wijzigen                  |    |
| Een invoercertificaat intrekken                 |    |
| Individueel aanvraagformulier importrechten     | 16 |
| Individuele aanvragen importrechten             |    |
| Een importrecht aanvragen                       |    |
| Een importrecht wijzigen                        |    |
| Een importrecht intrekken                       |    |

# Inloggen

Ga naar: https://mijn.rvo.nl/invoer-en-uitvoer-regelen

> klik op de betreffende productgroep.

| MijnRVO.nl                                                                                                    |                                                                                                    | Q |
|----------------------------------------------------------------------------------------------------|----------------------------------------------------------------------------------------------------|---|
| Home > Invoer en uitvoer regele                                                                                                    | en                                                                                                    |   |
| Invoer en uitvoer reg<br>Will u producten exporteren of i<br>met deen of een certificaat mo<br>Nederland.                                                                                          | ielen<br>importeren? Dan kan het zijn dat u daarvoor bijvoorbeeld toestemming nodig heeft, een melding<br>vet aanvragen. Een groot aantal van deze aanvragen regelt u bij de Rijkodienst voor Ondernemend                                                                               |   |
| Verfijn de resultaten:<br>Kies hieronder een filter om de<br>resultaten te verfijnen.<br>Categorie<br>> Mest en grond (2)<br>> Export, import en handel (11)<br>> Identificatie en registratie (1) | Meest gebruikt<br>> Dierlijke mest importeren<br>> Export groenten, fruit, planten en bloemen<br>> Export dieren, viess, wie an diervoeder<br>> Dierlijke mest exporteren<br>> CITES-soorten in Nederland en de EU                                                                      |   |
| Sector<br>> Landbouw (8)<br>> Visserijsector (1)<br>> Tuinbouw (1)<br>Dieren, planten en<br>goederen<br>> Runderen (1)                                                                             | Invoer en uitvoer regelen<br>> Agrarische producten invoeren<br>> Agrarische producten uitvoeren<br>> Akkerbourgewassen invoeren en uitvoeren<br>> CITES-soorten de EU invoeren of (weder)uitvoeren<br>> CITES-soorten in Nederland en de EU<br>> Dierlike meit soopteren               |   |
| <ul> <li>Zuivel (1)</li> <li>Beschermde dieren (2)</li> <li>Beschermde planten (2)</li> </ul>                                                                                                    | <ul> <li>&gt; Dierfijke mest importeren</li> <li>&gt; Eieren en eiprodusten invoeren</li> <li>&gt; Export dieren, viese, wis en diervoeder</li> <li>&gt; Export groenten, fruit, planten en bloemen</li> <li>&gt; Granen invoeren</li> <li>&gt; Henne en benepszaad invoeren</li> </ul> |   |
|                                                                                                    | > Knoflook inværen<br>> Pluimvæevless (getaulten) inværen<br>> Pluimvæevless (averig) inværen<br>> Rijst inværen<br>> Runderen en rundvless inværen<br>> Runderen importeren of exporteren<br>> Runderen importeren of exporteren<br>> Varkensvless inværen<br>> Zulvel inværen         |   |

Kies in het venster onder "Direct regelen", het gewenste formulier

- > Individueel aanvraagformulier (1 aanvraag voor 1 firma)
- Collectief aanvraagformulier (1 gelijksoortige aanvraag voor meerdere firma's)
  Opmerking: U kunt aanvragen alleen corrigeren/wijzigen/intrekken via hetzelfde formulier.

|                                                                                                    | Inloggen op mijn.rvo.nl Inloggen op eLoket RVO.N                                                                                                    |
|----------------------------------------------------------------------------------------------------|----------------------------------------------------------------------------------------------------|
| Rijkodienst voor One<br>Nederland                                                                                                    | dernemend                                                                                                    |
| MijnRVO.nt                                                                                                    | Q                                                                                                    |
| Home > Invoer en uitvoer regelen > Knoflook invoeren                                                                                                    |                                                                                                    |
| Knoflook invoeren<br>Voert u konflook of konflookproducten in uit derde landen, dan betaalt u bij uw invoeraangifte een douanerecht en heef<br>invoerecrifticaat ondig. Het invoerecrifticaat vraagt u in Nederland aan bij RVO.nl aan. Voor de invoer van verse konfloo<br>tardecontingent. Einnen het contingent mag er jaarlijke een bepaalde hoeveelheid verse konflook met een verlaag d<br>on ingevoerd vorden. Er zijn vasta eanvraagpendoe voor de tardécontingente. Voer u andere konflookponducten in d<br>vubten het contingent, dan kunt u elke verkdag een invoercertificaat aanvragen. Op deze pagina leest u vanneer en hor<br>aanvraag doet en velke voorvaarden er zijn. | tu ean<br>anarecht<br>e u ean                                                                                                    |
| Over dit onderwerp                                                                                                    | Direct regelen                                                                                                    |
| Less meer informatie over de voorwaarden voor deelname en invoercertificaten op onze informatiepagina <u>iz Regeling knot</u><br>> <b>Voorwaarden voor deelname</b>                                                                                                    | look. > Individueel aanvraagformulier > Collectief aanvraagformulier                                                                                                    |
| > Aanvragen                                                                                                    | Formulieren downloaden                                                                                                    |
| >Na uw aanvraag                                                                                                    | Registratieformulier knoflook nieuwe importeur (Word)                                                                                                    |
| > Na uw invoer                                                                                                    | Registratieformulier knoflook traditionele importeur (Word)<br>Specificatie aangiftes knoflook nieuwe importeur (Word)<br>Specificatie aangiftes knoflook traditionele importeur (Word) |

Kies eHerkenning om in te loggen:

|                                                                                                    | Rijksdienst voor Ondernemen<br>Nederland                                                                                                    | d                                                                 |
|----------------------------------------------------------------------------------------------------|----------------------------------------------------------------------------------------------------|-------------------------------------------------------------------|
| Inloggen                                                                                                    |                                                                                                    |                                                                   |
| Inloggen op mijn.rvo.nl                                                                                                    |                                                                                                    |                                                                   |
| CHerkenning<br>U bent ondernemer en ingeschreven bij de Kamer van<br>Koophandel (KvK). Meer informatie leest u op<br>eHerkenning.nl. | DigiD<br>U bent particulier en heeft een Burgerservicenummer<br>(BSN). Log in met DigiD. Meer informatie leest u op<br>digid.nl.<br>Inloggen | Anders inloggen<br>U heeft geen eHerkenning of DigiD.<br>Inloggen |
| eIDAS Login with your own nationally issued electronic identity credentials. Log in                                                  |                                                                                                    |                                                                   |

#### Individueel aanvraagformulier certificaten

#### Individuele aanvragen invoercertificaten

> Controleer uw gegevens en pas indien nodig e-mail adres aan.

|                                                                                                    | 0%                                                                                                    |                                                                                                    |                     | dpen 🕌 Open | Opslaan | Prin |
|----------------------------------------------------------------------------------------------------|----------------------------------------------------------------------------------------------------|----------------------------------------------------------------------------------------------------|---------------------|-------------|---------|------|
| > Aanvrager<br>> Verordening<br>> Product<br>> Verzendadres<br>> Wijzigen of intrekken<br>> Controleren | Aanvrager<br>Naam<br>Adres<br>Postcode en plaats<br>KWC-nummer<br>BTW-nummer<br>EORI-nummer<br>EORI-nummer | Kip zonder Kop BV<br>Kantoor weg 1<br>1000 AA Ergenshuizen<br>87654321<br>123456789B01<br>NL123456789                                                                                            | " verplichte velden | 6           |         |      |
|                                                                                                    | Wat wilt u doen? *                                                                                         | Een invoercertificaat aanvragen     Een invoercertificaat aanvragen     Een invoercertificaat inreikken     Een inportrecht vijzigen     Een importrecht vijzigen     Een importrecht intreikken | 1                   |             |         |      |

Maak uw keuze betreft:

- > Een invoercertificaat aanvragen.
- > Een invoercertificaat wijzigen.
- > Een invoercertificaat intrekken.
- > Een importrecht aanvragen.
- > Een importrecht wijzigen.
- > Een importrecht intrekken.

# Indienen individuele aanvraag invoercertificaat

Kies eerst de gewenste Verordening en vervolgens het contingent.

|                                                        |        |                            | Rijksdienst voor Ondernemend<br>Nederland                                                                                                    |        |           |      |
|--------------------------------------------------------|--------|----------------------------|----------------------------------------------------------------------------------------------------|--------|-----------|------|
| Aanvraag impo                                          | ortrec | ht en/of invoercertificaat |                                                                                                    | 🚰 Open | 🖉 Opslaan | Prin |
|                                                        |        | 15%                        |                                                                                                    |        |           |      |
| > Aanvrager<br>> Verordening                           | *      | Gegevens aanvraag          | * verplichte velden                                                                                                    |        |           |      |
| > Product<br>> Verzendadres<br>> Wijzigen of intrekken |        | Verordening *              | 1273/2011 - INVOER RIJST                                                                                                    |        |           |      |
|                                                        |        | Contingent *               | Mask een keuze<br>13246 - INCLUSIEF VOORWAARDEN- 09.4127 INVOERCONTINGENT RUST UIT DE VS PERIODE 2 / 2017<br>13255 - KETENTEST - 09.4127 INVOERCONTINGENT RUST UIT DE VS PERIODE 2 / 2017<br>Volgende stap → |        |           |      |
|                                                        |        | ← Vorige stap              |                                                                                                    |        |           |      |

Lees en accordeer de voor het contingent specifieke voorwaarden.

|                                                  |   |                                                                                                    |                                                                                                    |                                                  | Cpen 📴 | 🔚 Opslaan | . fe |
|--------------------------------------------------|---|----------------------------------------------------------------------------------------------------|----------------------------------------------------------------------------------------------------|--------------------------------------------------|--------|-----------|------|
|                                                  |   | 17%                                                                                                    |                                                                                                    |                                                  |        |           |      |
| Aanvrager                                        | * | Gegevens aanvraag                                                                                                    | * verpl                                                                                                    | ichte velden                                     |        |           |      |
| Product<br>Verzendadres<br>Wijzigen of intrekken |   | Verordening *                                                                                                    | 1273/2011 - INVOER RIJST                                                                                                    | 🥜 Wijzig                                         |        |           |      |
| controleten                                      |   | Contingent *                                                                                                    | 13246 - INCLUSIEF VOORWAARDEN- 09.4127<br>INVOERCONTINGENT RIJST UIT DE VS PERIODE 2 /<br>2017                                                                                                    | 🥔 Wijzig                                         |        |           |      |
|                                                  |   | Ik verklaar dat ik voldoe aan                                                                                                    | 1<br>onderstaande voorwaarden van de regeling.                                                                                                    |                                                  |        |           |      |
|                                                  |   | Algemene voorwaarden<br>De aanvrager verklaart in het ka<br>• in Nederland gevestigd te zijn<br>• geen andere aanvragen te heb<br>ook niet te zullen deen, noch in<br>• in de periode van 2 x 12 maan<br>(producten) met 3e landen heef<br>dat hijzig geen douane-expedite | der van deze inschrijfregeling:<br>met zijn/haar firma en voor btw-doeleinden geregistreerd;<br>ben ingeliedne voor producten van dezelfde groep in de betrol<br>Nederland, noch in een andere lidstaat;<br>den voorafgaan dan een eerste aanvraag binnen een continç<br>gedreven;<br>ur of douanevertegenwoordiger is. | kken periode en dat<br>gentjaar, handel in rijst |        |           |      |
|                                                  |   | Voor rijst en breukrijst uit Thaila<br>aanvraag vergezeld gaan van ee<br>bet land van oorsoronn                                                                                                    | nd, rijst uit Australië en rijst uit de Verenigde Staten van Ame<br>n (origineel) uitvoercertificaat, dat is afgegeven door de bevo                                                                                                    | erika moet de<br>legde autoriteiten van          |        |           |      |

-----

Maak een keuze uit de beschikbare GN-codes (in sommige gevallen automatisch ingevuld). Klik op: volgende stap

#### Let Op!

Indien u een onbekende combinatie van GN-codes selecteert en er geen tekst in het veld handelsbenaming verschijnt, is de (combinatie van) GN-code ongeldig of onbekend.

Indien u er zeker van bent dat de combinatie mogelijk is, neemt u dan a.u.b. direct contact op met Team In- en Uitvoerregelingen.

|                                      |     | 10%                        |                                                                                             |  |  |
|--------------------------------------|-----|----------------------------|---------------------------------------------------------------------------------------------|--|--|
|                                      | N   | 19%                        |                                                                                             |  |  |
| Aanvrager                            | ~ ~ |                            |                                                                                             |  |  |
| Verordening                          | ~   | Product                    | * verplichte velden                                                                         |  |  |
| Product                              |     |                            |                                                                                             |  |  |
| Verzendadres                         |     | Verordening                | 1273/2011 - INVOER RIJST                                                                    |  |  |
| Wijzigen of intrekken<br>Controleren |     | Contingent                 | 13246 - INCLUSIEF VOORWAARDEN- 09.4127 INVOERCONTINGENT RIJST<br>UIT DE VS PERIODE 2 / 2017 |  |  |
|                                      |     | Kies één of meer GN-codes. |                                                                                             |  |  |
|                                      |     | GN-code 1                  | 10063021                                                                                    |  |  |
|                                      |     | GN-code 2                  | 10063023                                                                                    |  |  |
|                                      |     | GN-code 3                  | 10063025                                                                                    |  |  |
|                                      |     | GN-code 4                  | 10063027                                                                                    |  |  |
|                                      |     | GN-code 5                  | 10063042                                                                                    |  |  |
|                                      |     | GN-code 6                  | 10063044                                                                                    |  |  |
|                                      |     | GN-code 7                  | 10063046                                                                                    |  |  |
|                                      |     | GN-code 8                  | 10063048                                                                                    |  |  |
|                                      |     | GN-code 9                  | 10063061                                                                                    |  |  |
|                                      |     | GN-code 10                 | 10063063                                                                                    |  |  |
|                                      |     | GN-code 11                 | 10063065                                                                                    |  |  |
|                                      |     | GN-code 12                 | 10063067                                                                                    |  |  |
|                                      |     | GN-code 13                 | 110053092                                                                                   |  |  |
|                                      |     | GN-code 14                 | 10063094                                                                                    |  |  |
|                                      |     | GN-code 15                 | <br>10063096                                                                                |  |  |
|                                      |     | GN-code 16                 | 10052008                                                                                    |  |  |

Vul de basisgegevens geldend voor de aanvraag in.

- Selecteer Land van Oorsprong.
- > Vul de hoeveelheid in.
- > Vul het (9-cijferig) relatienummer (BRS) van de firma die de benodigde zekerheid stelt in.

| Rondkorrelige (parboiled) halfwitte rijst |                                                                                                    |
|-------------------------------------------|----------------------------------------------------------------------------------------------------|
| Halfwitte rijst                           |                                                                                                    |
| Contingentnr. 09.4127                     |                                                                                                    |
| Land                                      | Verplicht Ja/Nee                                                                                                    |
| US - VERENIGDE STATEN (incl. Puerto Rico) | ) Ja                                                                                                    |
| 1000 kg                                   | 🥜 Wijzi                                                                                                    |
|                                           |                                                                                                    |
| Door een andere relatie                   | 2 Miles                                                                                                    |
|                                           | Rondkorrelige (perboiled) halfwitte rijst<br>Halfwitte rijst<br><b>Contingentnr. 09.4127</b><br>Land<br>US - VERENIGDE STATEN (incl. Puerto Rico) |

| Door wie wordt de zekerheid<br>gesteld? * | Door een and | ere relatie | 🥔 Wijzig |
|-------------------------------------------|--------------|-------------|----------|
| Zekerheid wordt gesteld dooi              | r            |             |          |
| Relatienummer *                           | 123456789    | 9           | 🥔 Wijzig |
| Naam *                                    | Geldzak BV   |             |          |
| Totaalbedrag van de zekerheid             | ¢            | 46,00       | 2 Wijzio |

Kies indien, de verordening hier in voorziet, gewenst voor het direct overdragen aan een firma.
 + Indien: Ja, vul de gegevens voor de betreffende firma in.

| Aanvraag impo                                              | ortreci | ht en/of invoercertifica:                           | at       |                     | - Open | 🖽 Opslaan |   |
|------------------------------------------------------------|---------|-----------------------------------------------------|----------|---------------------|--------|-----------|---|
|                                                            |         | 42%                                                 |          |                     |        |           | - |
| > Aanvrager<br>> Verordening<br>> Product                  | * * *   | Rechten overdragen en verze                         | endadres | * verplichte velden |        |           |   |
| > Verzendadres<br>> Wijzigen of intrekken<br>> Controleren |         | Wilt u rechten overdragen? * Rechten overdragen aan | Ja       | 🥒 Wijzig            |        |           |   |
|                                                            |         | Relatienummer *<br>EORI-nummer *                    |          | 1                   |        |           |   |

- > Kies een optie voor het verzenden van de certificaten.
- > Indien het een alternatief verzendadres is, vul (9-cijferig) relatienummer (BRS) en de naam in.

\_

| anvraay mip                                                | ortreci    | nt en/or invoercertifica.                         |                   |                     | 🕌 Open | 🔡 Opslaan | 🚔 Pris |
|------------------------------------------------------------|------------|---------------------------------------------------|-------------------|---------------------|--------|-----------|--------|
|                                                            |            | 44%                                               |                   |                     |        |           |        |
| Aanvrager<br>Verordening<br>Product                        | ₹ <b>Ľ</b> | Rechten overdragen en verze<br>Rechten overdragen | endadres          | * verplichte velden |        |           |        |
| > Verzendadres<br>> Wijzigen of intrekken<br>> Controleren |            | Wilt u rechten overdragen? *                      | Nee               | 🥒 Wijzi             | 9      |           |        |
|                                                            |            | Verzendadres                                      |                   |                     |        |           |        |
|                                                            |            | Wat is het verzendadres? *                        | Alternatief adres | 🥒 Wijzi             | 9      |           |        |
|                                                            |            | Relatienummer verzendadres *                      | 234567890         |                     |        |           |        |
|                                                            |            | Naam verzendadres *                               | Brievenbus BV     | ×                   |        |           |        |

Controleer de gegevens van uw aanvraag goed o.b.v. het overzicht.

|                            |                                                                                                    | Nederland                                                                                                    |                      |
|----------------------------|----------------------------------------------------------------------------------------------------|----------------------------------------------------------------------------------------------------|----------------------|
| lanvraag importre          | cht en/of invoercertificaat                                                                                                    |                                                                                                    | 🚽 Open 🔮 Opsiaan 🎂 P |
|                            | 5070                                                                                                    |                                                                                                    |                      |
| Aenvreger V                | Controleren                                                                                                    |                                                                                                    |                      |
| Verendening V<br>Preduct V | Controleer de onderstoande gegevens goed.<br>Zijn de gegevens onjuist of onvolledig? Wijs                                                                                                    | Zijn elle gegevens correct, den kunt u het formulier versturen.<br>Ig dit den in voorgeende pegine's.                                                                                                    |                      |
| Versendedres V             |                                                                                                    |                                                                                                    |                      |
| Controloron                | <ol> <li>TIP: Healt u de gegevens opgeslager<br/>volgende servreag opnieuw openen e<br/>nodig oan te passen). U kunt de gege</li> </ol>                                                                                                    | n (sie butten Opslaan reditaibeven)? Dan kunt u het formulier voor een<br>m gebruiken voor de nieuwe aanvraag (u hoeft hem dan alleen waar<br>wens na het versturen niet meer wijzigen of opslaan.                                                                                                    |                      |
|                            | 1. Instantie van efgifte van het invoerc                                                                                                    | artificast                                                                                                    |                      |
|                            | MINISTERIE VAN ECONOMISCHE ZAKEN - P<br>PRINSES BEATRIKLAAN 2<br>2595 AL DEN HAAG<br>NEDERLAND                                                                                                    | IVD.NL                                                                                                    |                      |
|                            | 4. Apnyreger                                                                                                    |                                                                                                    |                      |
|                            | Naam<br>Adam                                                                                                    | Kip zonder Kop BV<br>Kaptoor weg 1                                                                                                    |                      |
|                            |                                                                                                    | 1000 AA Ergenshuizen                                                                                                    |                      |
|                            | KvK-nummer                                                                                                    | 87654321<br>123456789801                                                                                                    |                      |
|                            | BORJ:nummer                                                                                                    | NL123456789                                                                                                    |                      |
|                            | Emolodres                                                                                                    | aanvragertest@cu.cu                                                                                                    |                      |
|                            | Gegevens serviceg                                                                                                    |                                                                                                    |                      |
|                            | Verordaning                                                                                                    | 1275/2011 - INVOER RUST<br>13246 - INCLUSIEF VODEWARDEN- 00 4127                                                                                                    |                      |
|                            |                                                                                                    | INVOERCONTINGENT RIJST UIT DE VS PERIODE 2 /<br>2017                                                                                                    |                      |
|                            | Nededelingen en voorweerden                                                                                                    |                                                                                                    |                      |
|                            | <ul> <li>geen andere aanvragen te hebben ingedie<br/>ook niet te zullen deen, noch in Nederland.</li> </ul>                                                                                                    | ind voor production van dezelfde groep in de betrokken periode en dot                                                                                                    |                      |
|                            | <ul> <li>In de periode van 2 x 12 maanden vooraf;<br/>rijst/producten) met 3e landen keeft gedrev<br/>dat kij/zij geen douanerespediteur of douar</li> </ul>                                                                                                    | nech in eon andere lidstaat;<br>gaand aan eon oorste aanvraag binnen eon contingentjaar, handel in<br>en;<br>evertogenwoonliger is.                                                                                                    |                      |
|                            | <ul> <li>In de periode van 2 x 12 maanden veerely<br/>njst(predusten) met 3e landen keeft gedrev<br/>dat htt/kt) geen dowanerespediteur of dowan<br/>Voor njst en breukrijst uit Thelend, rijst uit<br/>samresp vergezeld geen van een (angineel<br/>het land van sansprong.</li> </ul>                                                                                                    | nech in sem andere lääted:<br>geand een een eerste eenvroeg binnen een contingentjoer, handel in<br>een;<br>eeverlegenwoordiger is.<br>Australië en rijst uit de Verenigde Staten van Amerika moet de<br>)) uitvoereerdifieest, dat is afgegeven doer de bevoegde autenteiten van                                                                                                    |                      |
|                            | <ul> <li>In de periode van 2 x 12 maanden veerely<br/>njst(predusten) met 3e landen heeft gedrev<br/>dat htt/k0 geen dawan-respediteur of dawer<br/>Voor njst en breuknjst uit Thalland, njst uit<br/>aanmeg vergezeld gaan van een (angined<br/>het land van sensprong.</li> <li>18. Givreede</li> </ul>                                                                                                    | nech in sem andere lääted;<br>geand ean een eerste eenvroeg binnen een eentingentjaer, handel in<br>een;<br>eeverlagenwoordiger is.<br>Australië en rijst uit de Verenigde Staten van Amerika moet de<br>) uitveereerbloest, dat is afgegeven door de bevoegde autenteiten van<br>10083021                                                                                                    |                      |
|                            | <ul> <li>In de periode van 2 x 12 maanden veerely<br/>njst(producten) met 3e landen heeft gedrev<br/>dat htt/kt geen dawarenzepediteur of dower<br/>Veer njst en breuknjet uit Thelend, njst uit<br/>samraeg vergezeld geen van een (angineel<br/>het lend van eersprong.</li> <li>18. Gi/reade</li> <li>13. Graedrejving velgens de gezembineerd<br/>nemendeuur (gw)</li> </ul>                                                                                                    | nech in sen andere läätett;<br>gend ean een eerste eenvroeg binnen een eentingentjaer, handel in<br>een;<br>eeverlagenwoordiger is.<br>Austrelik en rijst uit de Verenigde Staten van Amerika moet de<br>) uitveereerbiheest, dat is afgegeven doer de bevoegde autonteiten van<br>10083021<br>e Rondkorrelige (parbolied) holfwitte rijst                                                                                                    |                      |
|                            | <ul> <li>In de periode van 2 x 12 maanden voerely<br/>njst(producten) met 3e landen heeft geder<br/>dat http://g geen dawarenzepediteur of dower<br/>dat http://g geen dawarenzepediteur of dower<br/>voer njst en breukriget uit Thefend, rijst uit<br/>sammag vorgezeld geen van een (angined<br/>het land van eensprong.</li> <li>Ormschrigting volgens de gecombineerde<br/>nomendetuur (EN)</li> <li>Hendelbenaming (regel 1)</li> </ul>                                                                                                    | nech in sen andere lääted;<br>peend ean een eerste eenvroeg binnen een eentingentjeer, handel in<br>ren;<br>evertegenwoendiger is.<br>Austrelig en rijst uit de Verenigde Staten van Amerika moet de<br>) uitveereerblikest, dat is afgegeven doer de bevoegde autonteiten van<br>10083021<br>e Rondkorrelige (parbolied) holfwitte rijst<br>Halfwitte nijst                                                                                                    |                      |
|                            | <ul> <li>In de periode van 2 x 12 maanden veerefy<br/>nijst(producten) met 3e landen heeft gebru<br/>det hij/kij geen dawarenepediteur of dower<br/>Veor nijst en breukrijst uit Theland, rijst uit<br/>sammag vergezeld geen van een (angined<br/>het land van samprong.</li> <li>36. Givreade</li> <li>38. Granshrijving velgens de gecombineerde<br/>nomendetuur (GN)</li> <li>34. Handelbenaming (regel 2)</li> <li>44. Handelbenaming (regel 2)</li> </ul>                                                                                                    | nech in sen andere läätadt;<br>paend ean een eerste eenvroeg binnen een eentingentjaer, handel in<br>ren;<br>evertegenwoordiger is.<br>Australis en rijst uit de Verenigde Staten van Amerika moet de<br>) uitveereerbleest, dat is afgegeven doer de bevoegde autonteiten van<br>10063021<br>e Rondkorrelige (serbolied) helfwitte rijst<br>Helfwitte nijst                                                                                                    |                      |
|                            | <ul> <li>In de periode van 2 x 12 maanden voerely<br/>nijst(produsten) met 3e landen heeft gebru<br/>dat hij/tig geen dawarenepediteur of dower<br/>Voor nijst en breukryst uit Thellend, nijst uit<br/>semmesg vergezeld geen van een (angined<br/>het lend van semprong.</li> <li>36. Givreade</li> <li>13. Omschrijving velgens de gecombineerde<br/>nomendekuur (GN)</li> <li>14. Hendelbenaming (regel 1)</li> <li>14. Hendelbenaming (regel 2)</li> <li>20. Bijsendere vermeldingen</li> <li>3. Lond van semprong.</li> </ul>                                                                                                    | nech in sen andere läätadt;<br>paend aan sen eerste samvroag binnen een contingentjaar, handel in<br>ver;<br>evertegenwoordiger is.<br>Australik en rijst uit de Verenigde Staten van Amerika moet de<br>) uitverteerblikest, dat is afgegeven dier de bevoegde autonteiten van<br>10083021<br>e Rondkorrelige (sarbeifed) helfwitte rijst<br>Helfwitte nijst<br>Contingentinn. 09.4127<br>VERZINGDE STATEN (ind. Puerte Rice) (Verplichtuie)                                                                                                    |                      |
|                            | <ul> <li>In de perside van 3 x 12 maanden voeref,<br/>rijst(producten) met 3e landen heeft gefor-<br/>det hijktoj geen deueneespediteur ei flouer<br/>Voor rijst en breukrijst uit Thellend, rijst uit<br/>aamraeg vergezeld geen van een (angined<br/>het land van aersprang.</li> <li>16. Giroede<br/>13. Graadrojving volgens de gezembineerd<br/>nomendatuur (GN)</li> <li>14. Handelbenaming (regel 1)</li> <li>14. Handelbenaming (regel 2)</li> <li>20. Bijsendere vermeldingen</li> <li>2. Land van sersprang</li> <li>17. Hierveelheid</li> </ul>                                                                                                    | nezh in sen andere liditaci;<br>peer dan een en eurite serviroeg binnen een eentingentjeer, handel in<br>ver;<br>everfegenweentiger is.<br>Australië en rijst uit de Verenigde Steter van Amerika meet de<br>) uitverzerbiheet, dat is afgegeven deer de beveegde autonteiten van<br>10085021<br>e Rondkorrelige (parbeiled) helfwitte rijst<br>Helfwitte rijst<br>Contingentin. 09.4127<br>VERSNIEDE STATEN (ind. Puerte Ries) (Verpileht:Ja)<br>1.000 kg                                                                                                    |                      |
|                            | <ul> <li>In de perside van 3 ± 12 maanden veeref,<br/>rijst(producten) met 3e landen keelt gedre<br/>det hijktig geen dewannrespediteur ei dewan<br/>Voor nijst en breukrijst uit Thefand, rijst uit<br/>aanvraag vergezeld gaan van een (arigined<br/>het land van eensprong.</li> <li>18. Ginroede</li> <li>19. Graadrojving volgens de gezembineerde<br/>nomendelbuur (ziki)</li> <li>14. Hendelbenaming (regel 1)</li> <li>14. Hendelbenaming (regel 2)</li> <li>20. Bijsendere vermeldingen</li> <li>2. Land ven eensprong</li> <li>17. Heeveelheid</li> </ul>                                                                                                    | nezh in sen andere liditaci;<br>pend ean een eo restie serviroeg binnen een eentingentjeer, hendel in<br>ver;<br>australigenwoordiger is.<br>Australig en rijst uit die Verenigde Staten van Amerika meet die<br>i) uitveerzentificent, dat is afgegeven deer die bevoegde autonteiten van<br>19965023<br>e. Rondkorrelige (parbeiled) helfwitte rijst<br>Helfwitte nijst<br>Contingentin: 09.4127<br>VERZINGDE STATEN (ind. Puerte Rico) (Verplicht.3e)<br>1.000 kg                                                                                                    |                      |
|                            | In de perside van 3 ± 12 maanden voeref,<br>rijst(producten) met 3e landen keelt gedra-<br>det hijkt) geen dewanneespeliteur ei dewan<br>Voor nijst en breukrijst uit Thefand, rijst uit<br>aanvraag vergezeld gaan van een (arigined<br>het land van eensprong.<br>16. Ginroede<br>13. Greadryving volgens de gezembineerde<br>nomendeluur (cm)<br>14. Hendelbenaming (regel 1)<br>14. Hendelbenaming (regel 2)<br>10. Bijsendere vermeldingen<br>8. Land van eensprong<br>17. Heeveelheid<br>Zelenheid wordt gesteld door<br>Rickliterummer<br>Noem                                                                                                    | nezh in zen andere liditaci;<br>pend ean een eo restite servireeg binnen een eentingentjeer, hendel in<br>ver;<br>eeverlegenwoerdiger is.<br>Australië en rijst uit die Verengde Staten van Amerika meet de<br>julveerzentificest, dat is sigsgeven deer de beveegde autonteiten van<br>19963023<br>e. Rondkarrelige (parbelied) helfwitte rijst<br>Helfwitte njet<br>Contingentin: 09.4127<br>Vezeruspe Stattev (ind. Puerte Rice) (Verplicht.3e)<br>1.000 kg<br>123456789<br>Geldrek ev                                                                                               |                      |
|                            | In de perside van 3 ± 12 maanden voorby<br>rijst(groutsen) met 25 landen heeft geder<br>rijst(groutsen) met 25 landen heeft geder<br>dat hij/eij geen deuen-respectiteur of deuen<br>Voor nijst en breukrijst uit Thelend, rijst uit<br>aamreag vergezeld geen van een (angineel<br>het land van sensprong.<br>26. GWreade<br>13. Considingving volgens die gesembineerde<br>nomendelaur (CN)<br>24. Hendelbenaming (regel 1)<br>14. Hendelbenaming (regel 2)<br>20. Bjoendere vermeldingen<br>5. Land van sensprong<br>17. Hierveelheid<br>Reletienummer<br>Noom<br>11. Totaelbedreg sekerheid                                                                                                    | nech in sen andere läätad)<br>peend ean een eerste eenvroeg binnen een eentingen(jeer, handel in<br>ren;<br>Australië en rijst uit de Verenigde Staten van Amerika meet de<br>) uitverteerthleest, dat is afgegeven dieer de bevoegde autonteiten van<br>10083021<br>e Rondkorrelige (serbolied) helfwitte rijst<br>Helfwitte nijst<br>Contingentinn. 09.4127<br>VERENIGDE STATEN (ind. Puerte Rice) (Verplichtuse)<br>1.000 kg<br>Geldaak SV<br>5.46,00                                                                                                    |                      |
|                            | In de perside van 2 ± 12 maanden voordy<br>rijst(enoutien) mit 2 inden heeft gedra<br>dat htt/stij geen dowanerespediteur of dowan<br>Voor nijst en brouknijst uit Thellend, rijst uit<br>aannaag vergezeld geen van een (angineel<br>het liend van earsprong.<br>36. Griveede<br>15. Omschrijving volgens de gezombineerd<br>nomendelaur (201)<br>14. Handelbenaming (regel 1)<br>14. Handelbenaming (regel 2)<br>16. Griveede<br>15. Omschrijving volgens de gezombineerd<br>nomendelaur (201)<br>14. Handelbenaming (regel 2)<br>16. Bigendere vermeldingen<br>8. Land van earsprong<br>17. Heeveelheid<br>Zekenheid wordt gesteld door<br>Reidelbenummer<br>Noem<br>11. Totaelbedrag sekerheid<br>Rechten overdragen en verzendedres                                                                                                    | nech in som andere läätadt)<br>peend aan ene on earste earwroeg binnen een eentingentjeer, handel in<br>ver;<br>eeverlegenweentiger is.<br>Austruike en rijst uit de Verenigde Staten van Amerika meet de<br>) uitveereerbiheest, dat is afgegeven deer de bevoegde autonteiten van<br>10083021<br>c. Rondkorrelige (parbeiled) helfwitte rijst<br>Helfwitte rijst<br>Contingentinr. 09.4127<br>verstritige statten (inel. Puerte Rico) (Verplichtuse)<br>1.000 kg<br>123456789<br>Geldeek ev<br>c 46,00                                                                                |                      |
|                            | In de perside van 2 ± 12 maanden voort<br>rijst(erworksen) met 2 inden heeft gedre<br>dat htt/kt) geen dowanerespediteur of dowan<br>Voor nijst en brouknijst uit Thelend, rijst uit<br>sammag vergezeid geen van een (angineel<br>het liend van earsprang.<br>36. Grineade<br>13. Omschrijving volgens de gezenblineerd<br>nomendelaur (201)<br>14. Handelbenaming (regel 1)<br>14. Handelbenaming (regel 2)<br>20. Bjændere vermeldingen<br>8. Land van earsprang<br>17. Haeveelheid<br>Zekenheid wordt gezeteld door<br>Reidtenummer<br>Neem<br>11. Totaelbedrag sekenheid<br>Rechten overdragen en verzendedres<br>0. Rechten overdragen                                                                                                    | nech in sen andere läätad;<br>peend aan een eustik servivesg binnen een eentingen()eer, handel in<br>en;<br>everfegenwoordiger is.<br>Austruiké en rijst uit de Verenigde Staten van Amerika meet de<br>) uitveerterbitkeet, dat is afgegeven dier de bevoegde autonteiten van<br>10083021<br>e. Rondkarrelige (parbeiled) halfwitte rijst<br>Halfwitte rijst<br>Contingenter, 08.4127<br>vesteruiste Statten ((ind. Puerte Rico) (Verplicht.3e)<br>1.000 kg<br>123456789<br>Geldeak ev<br>c 46,00                                                                                      |                      |
|                            | In de perside van 2 ± 12 maanden voor<br>rijst(envolution) met 2 is landen heter gedin<br>rijst(envolution) met 2 is landen heter gedin<br>dat htt/htt geen dowanerespecificur of dowan<br>Voor nijst en breukinjst uit Thelend, rijst uit<br>sammag vergezeld geen van een (angined<br>het liend van earsprang.<br>36. Grineade<br>13. Omschrigving volgens die gezoembineerdin<br>nomendeluur (201)<br>14. Handelbenaming (regel 1)<br>14. Handelbenaming (regel 2)<br>15. Bigendere vermeldingen<br>8. Land van earsprang<br>17. Heeveelheid<br>Zekenheid wordt gesteld door<br>Reidelenummer<br>Noem<br>11. Tetaelbedrag sekenheid<br>Rechten overdragen en verzendedres<br>6. Rechten overdragen<br>Wit u rechten sverdragen                                                                                                    | nech in som andere läätadt)<br>peend aan end over som som som som ingenitjeen, handel in<br>ver,<br>ververlægennvændiger is.<br>Austrulik en rijst uit de Verenigde Staten van Amerika meet de<br>) uitveerentfikeet, dat in afgegerven dier de bevoegde autonteiten van<br>10083021<br>R. 10083021<br>R. Ronkkernelige (parbeiled) halfwitte rijst<br>Helfwitte rijst<br>Centingenter. 09.4127<br>vesteridsbe Statten (inel. Puerte Rico) (Verplicht.ste)<br>1.000 kg<br>1.23456789<br>Geldesk ev<br>c 48,00                                                                           |                      |
|                            | In de perside van 2 ± 12 maanden voor<br>rijst(enoutien) mit 2 i onden heelt geoff<br>rijst(productien) mit 2 io landen heelt geoff<br>dat htt/htt geon dowanerespecificur of dowan<br>Voor nijst en breuknijst uit Thelend, rijst uit<br>aanneag vergezeld geen van een (angineel<br>het leind van earsprong.<br>36. Grineede<br>13. Omschrigting velgens die geoembineerde<br>nomendeluur (201)<br>34. Handelbenaming (regel 1)<br>34. Handelbenaming (regel 2)<br>20. Bjoendere vermeldingen<br>8. Land van earsprong<br>37. Hierveelheid<br>Zeikenheid wordit gesteld door<br>Reidelbenummer<br>Neem<br>31. Totaelbedrag sekenheid<br>Reichten overdragen en verzendedres<br>6. Reichten overdragen<br>Wit u reihten sverdragen<br>Wit u reihten sverdragen<br>Wit u reihten sverdragen                                                                                                    | nech in zen andere läätett;<br>peer dan een en eustik servinog binnen een eentingen(jeer, handel in<br>en;<br>everfegenwoordiger is.<br>Australië en rijst uit de Verenigde Staten van Amerika meet de<br>) uitveerzerbiteet, dat is afgegeven deer de bevoegde autonteiten van<br>10063021<br>e. Rondkarrelige (parbeiled) halfwitte rijst<br>Halfwitte rijst<br>Contingentinn. 09.4127<br>vestridsbe statten (inel. Puerta Rico) (Verpilehtuse)<br>1.000 kg<br>123456789<br>Geldeak ev<br>c 46,00                                                                                     |                      |
|                            | In de perside van 3 ± 12 maanden voorsyn<br>rijstigenoutsen) met 25 landen heet geol<br>rijstigenoutsen) met 25 landen heet geol<br>dat hijkej geen deuen-respecificur of douer<br>Voor nijst en breuknijst uit Thelend, rijst uit<br>aamreag vergezeld geen van een (arigineel<br>het leind van sersprang<br>13. Grwende<br>13. Grwende (201)<br>14. Mandelbenaming (regel 1)<br>14. Mandelbenaming (regel 2)<br>15. Bijsendere vermeldingen<br>2. Land van sersprang<br>17. Herveellieid<br>2. Land van sersprang<br>17. Herveellieid<br>2. Land van sersprang<br>17. Herveellieid<br>2. Land van sersprang<br>17. Herveellieid<br>2. Land van sersprang<br>17. Herveellieid<br>2. Land van sersprang<br>17. Herveellieid<br>2. Land van sersprang<br>17. Herveellieid<br>2. Land van sersprang<br>11. Totaelbedrag sekorheid<br>3. Rachten overdragen an verzendedrea<br>3. Rachten overdragen<br>Wit u realten sverdragen<br>Wit u realten sverdragen<br>2. Herveellieid<br>2. Bisten overdragen<br>2. Herveellieid<br>2. Bisten overdragen<br>2. Herveellieid<br>2. Bisten overdragen<br>2. Herveellieid<br>2. Bisten overdragen<br>2. Herveellieid<br>2. Bisten overdragen<br>2. Bisten overdragen<br>2. Herveellieid<br>2. Bisten overdragen<br>2. Herveellieid<br>2. Bisten overdragen<br>2. Herveellieid<br>2. Bisten overdragen<br>2. Herveellieid<br>2. Bisten overdragen<br>2. Herveellieid<br>2. Bisten overdragen<br>2. Bisten overdragen<br>2.                | nech in son andere liditati;<br>pend an en con cartic services binnen con contingenţiser, hendel in<br>ray;<br>exercîgeenwoerdiger is.<br>Australië en njet uit de Verengde Staten van Amerika meet de<br>) uitveereerbitseat, dat is afgregeven deer de beveegde autonteiten van<br>10063021<br>a Rondkorrelige (parbolied) helfwitte rijst<br>Helfwitte njet<br>Contingenten, 09.4127<br>vezenistie stattev (ind. Puerto Rico) (Verpitchtula)<br>1.000 kg<br>123456789<br>Geldtak by<br>c 46,00<br>Nece<br>Altemetief adres<br>234567890                                              |                      |
| evestig uw aa              | <ul> <li>In de perside van 3 ± 12 maanden voorder<br/>rijst(producten) met 26 inden Acete fall<br/>det Hij/k0 geen devanerenpediteur of devan<br/>det Hij/k0 geen devanerenpediteur of devan<br/>Voor nijst en breukrijst uit Thelend, rijst uit<br/>aamraag vangezeld gaan van een (angineel<br/>het land van gespreng.</li> <li>36. Givreede<br/>13. Omsdringving volgens de gespelheerde<br/>nomendeluur (cist)<br/>14. Hendelbenaming (regel 1)<br/>14. Hendelbenaming (regel 2)<br/>20. Bjoendere vermeldingen<br/>8. Land van gespreng<br/>17. Heeveelheid</li> <li>Zekerheid vermeldingen<br/>13. Tetselbedrag sekerheid</li> <li>Rachten overdregen en verzendedres<br/>0. Rachten overdregen<br/>Wet is het voerzendedres<br/>Naem verzendedres<br/>Naem verzendedres</li> <li>Rachten overdregen</li> <li>Wet is het voerzendedres<br/>Naem verzendedres</li> <li>Naem verzendedres</li> <li>Naem verzendedres</li> </ul>                                                                                                    | nech in zen andere läätet:<br>pend an ene orazite sanvreeg binnen een eentingentjeer, handel in<br>en;<br>evertingenvenediger is.<br>Australië en njet uit die Verenigde Staten van Amerika meet de<br>) uitverzentificeat, dat is afgragmen deer de beveegde autonteiten van<br>10065021<br>a. Randkarrelige (parbelied) helfwitte rijst<br>Helfwitte njet<br>Contingentin. 09.4127<br>vestringte States (ind. Puerte Rice) (Verplicht.Je)<br>1.000 kg<br>123456789<br>Gefdeak ev<br>c 46,00<br>Nec<br>Alternebef edres<br>234567890<br>Britvenbus EV<br>agdee TAN-code in te voereen. |                      |
| evestig uw aa<br>Onderteke | <ul> <li>in de perside van 2 ± 12 maanden voorste gefer<br/>rijst(onducten) mit 25 landen heets gefer<br/>dat htt/kt) geen dowanerespediteur of dowan<br/>dat htt/kt) geen dowanerespediteur of dowan<br/>vergezeid geen van een (angineel<br/>het leand van earsprong.</li> <li>26. Grivende<br/>13. Omschrijving volgens de gezombineerd<br/>nomendelaur (201)<br/>14. Handelbenaming (regel 1)<br/>14. Handelbenaming (regel 2)<br/>12. Bijsendere vermeldingen<br/>8. Land van earsprong<br/>17. Herveelheid</li> <li>Zekenheid wordt gesteld door</li> <li>Reidten unmer<br/>Noem<br/>11. Totaelbedrag sekerheid</li> <li>6. Reidten overdregen<br/>Wit u reiden sekerheid</li> <li>6. Reidten overdregen<br/>Wit is het verzendedres?<br/>Reidtenummer verzendedres<br/>Noem verzendedres</li> <li>1. Totaelbedreg</li> <li>1. Totaelbedreg sekerheid</li> <li>1. Totaelbedregen</li> <li>Wet is het verzendedres?<br/>Reidtenummer verzendedres<br/>Noem verzendedres</li> <li>1. Totaelbedregen</li> <li>1. Totaelbedregen</li> <li>1. Totaelbedrege</li></ul>                                                                                                    | nech in zen andere läätet:<br>peerd aan ene onzite servirveg binnen een eentingen(tjeer, hendel in<br>ver;<br>everdegenweerdiger a.<br>Australik en rijst uit de Vereingde Staten van Amerika meet de<br>10083023<br>Rondkarrelige (parbelied) helfwitte rijst<br>Helfwitte rijst<br>Contingentin: 05.4127<br>Vezeritsbe STATEN (ind. Puerte Rice) (Verplichtise)<br>1.000 kg<br>123456789<br>Geldaak SV<br>< 46,00<br>Nee<br>Altemetief adres<br>234567890<br>Britovenbus EV<br>aggde TAN-code in te voereen.                                                                          |                      |
| evestig uw aa<br>Onderteke | <ul> <li>in die periodie van 2 is 12 meanden versell<br/>richten deut hijkeij geen deuen-respectiteur of deuen<br/>det hijkeij geen deuen-respectiteur of deuen<br/>verseezeid geen van een (engineel<br/>het liend van eengereng).</li> <li>20. Orrende<br/>12. Ornachtig versjoer als<br/>13. Ornachtig versjoer als<br/>14. Mendelbenaming (regel 1).</li> <li>14. Mendelbenaming (regel 2).</li> <li>15. Bigendere vermeidingen<br/>20. Bigendere vermeidingen<br/>20. Bigendere vermeidingen<br/>20. Bigendere vermeidingen<br/>20. Bigendere vermeidingen<br/>20. Het versichtig gesteld door<br/>Reidenummer<br/>Noom<br/>11. Tataelbedrag zekenheid</li> <li>20. Bigendere vermeidingen<br/>20. Bigendere vermeidingen<br/>20.</li></ul> | nech in zen andere lääzet:<br>peend aan ene onzite samvreeg binnen een eentingen(tjeer, hendel in<br>rar;<br>eversfagenvoerdiger is.<br>Australië en njet uit de Verengde Staten van Amerika meet de<br>) uitveereerbitseat, dat is afgrageven deer de beveegde autonteiten van<br>i 10083021<br>Rondkorrelige (parbolied) helfwitte rijst<br>Helfwitte njet<br>Contingenton. 09.4127<br>vezenisste statten (inel. Puerte Rico) (Verpikeht.sle)<br>1.000 kg<br>123456789<br>Gedetak ev<br>c 46,00<br>Nee<br>Altemeterf adres<br>234567890<br>Brievenbus EV                              |                      |

U kunt de gegevens na het versturen niet meer wijzigen. Nadat u het formulier heeft verstuurd, kunt u een overzicht van de ingevulde gegevens als pdf-bestand opslaan.

← Vorige stap

Op het scherm verschijnt uw ontvangstbevestiging met ontvangsttijdstip en aanvraagnummer.

U kunt deze **downloaden en opslaan via het icoontje**. De bevestiging wordt verstuurd per email en ook opgeslagen onder "mijn dossier".

#### Let Op!

+ Het betreft hier een overzicht van de door u ingediende aanvraag.

100%

+ Uw aanvraag wordt nu technisch in behandeling genomen en door Team In- en Uitvoer beoordeeld.

| > Aanvrager                                                                              | Ontvangstbevestiging                                                                                                    |
|------------------------------------------------------------------------------------------|----------------------------------------------------------------------------------------------------|
| > Verordening<br>> Product<br>> Verzendadres<br>> Wijzigen of intrekken<br>> Controleren | Wij hebben uw aanvraag invoercertificaat met aanvraagnumme       1000000046       intvangen.         De ontvangstbevestiging is een pdf-bestand dat u kunt afdrukken of bewaren. U vindt de ontvangstbevestiging ook in Mijn dossier.       Een pdf kunt u openen met Adobe Acrobat Reader. |
|                                                                                          | Meer Informatie<br>Heeft u vragen, kijk dan op <u>miin.rvo.nl</u> . Of neem telefonisch contact met ons op:088 042 42 42 (lokaal tarief).<br>Klik op Sluiten als u het formulier wilt verlaten.<br><u>Sluiten</u>                                                                           |
|                                                                                          |                                                                                                    |

# Een invoercertificaat wijzigen

U kunt u uw individuele aanvraag (indien tijdig) voor de deadline nog wijzigen/intrekken.

Kies in bij het individuele aanvraag formulier de optie: Een invoercertificaat wijzigen.

|                       |                    |                                                                                                    | 🔓 Open | 🔚 Opslaan | Prin |
|-----------------------|--------------------|----------------------------------------------------------------------------------------------------|--------|-----------|------|
|                       | 0%                 |                                                                                                    |        |           |      |
| Aanvrager             |                    | * verblichte velden                                                                                                    |        |           |      |
| Verordening           |                    |                                                                                                    |        |           |      |
| Product               |                    |                                                                                                    |        |           |      |
| Verzendadres          | Naam               | Kin zonder Kon BV                                                                                                    |        |           |      |
| Wijzigen of intrekken | Adree              | Kapteer weg 1                                                                                                    |        |           |      |
| Controleren           | Postcode en plaats |                                                                                                    |        |           |      |
|                       | KyK-nummer         | 87654321                                                                                                    |        |           |      |
|                       | BTW-nummer         | 123456789801                                                                                                    |        |           |      |
|                       | EORI-nummer        | NI 123456789                                                                                                    |        |           |      |
|                       | Emailadres *       | aanvragertest@cu.cu                                                                                                    |        |           |      |
|                       | Wat wilt u doen? * | <ul> <li>○ Een invoercertificaat aanvragen</li> <li>○ Een invoercertificaat wijzigen</li> <li>○ Een invoercertificaat intrekken</li> <li>○ Een inportrecht aanvragen</li> <li>○ Een inportrecht mirtekken</li> </ul> |        |           |      |

Voer het aanvraag nummer certificaat in (vermeld in de bevestiging).

|                             |        | Rijksdienst voor Or<br>Nederland | ndernemend          |        |           |         |
|-----------------------------|--------|----------------------------------|---------------------|--------|-----------|---------|
| Aanvraag imp                | ortrec | ht en/of invoercertificaat       |                     | 🚰 Open | 🗑 Opslaan | 🔒 Print |
|                             |        | 57%                              |                     |        |           |         |
| > Aanvrager                 | *      | Wijzigen                         | * verplichte velden |        |           |         |
| > Product<br>> Verzendadres |        | Aanvraagnummer certificaat *     | i                   |        |           |         |
| > Wijzigen of intrekken     |        | Carl Dal                         |                     |        |           |         |
| > Controleren               |        | ✓ Vorige stap                    | Volgende stap →     | I      |           |         |

Selecteer de geldende optie(s) die u wilt wijzigen en wijzig de door u gewenste gegevens:

- > Hoeveelheid.
- Land van oorsprong.
- > Zekerheidssteller.
- > Overdracht rechten (Relatienummer/BRS + EORI-nummer invullen en op knop ophalen klikken)
- > Verzendadres.

| 5                                            |   | 59%                                   |                                                                                                    |                                      | - open | - Change | 1990 |
|----------------------------------------------|---|---------------------------------------|----------------------------------------------------------------------------------------------------|--------------------------------------|--------|----------|------|
| > Aanvrager                                  | * | Wijzigen                              |                                                                                                    | * verplichte velden                  |        |          |      |
| > Verordening<br>> Product<br>> Verzendadres |   | Aanvraagnummer certificaat *          | 100000046                                                                                                    | 🖉 Wijzig                             |        |          |      |
| Wijzigen of intrekke                         | n | U wilt het certificaat met onderstaan | de gegevens wijzigen.                                                                                            |                                      |        |          |      |
| Concroleren                                  |   |                                       | ac gegerein ingegen                                                                                              |                                      |        |          |      |
|                                              |   | Product                               |                                                                                                    |                                      |        |          |      |
|                                              |   | Verordeningnummer                     | 1273/2011                                                                                                    |                                      |        |          |      |
|                                              |   | Contingentnummer                      | 13246 (INCLUSIEF VOORWAARDEN- 0<br>UIT DE VS PERIODE 2 / 2017)                                                   | 9.4127 INVOERCONTINGENT RIJST        |        |          |      |
|                                              |   | Importrechtnummer                     | Niet van toepassing                                                                                              |                                      |        |          |      |
|                                              |   | GN-code 1                             | 10063098                                                                                                    |                                      |        |          |      |
|                                              |   | Hoeveelheid                           | 10.000 kg                                                                                                    |                                      |        |          |      |
|                                              |   | Omschrijving handelsbenaming          | Langkorreligevolwitte rijst, waarvan d<br>aan of groter dan 3                                                    | e verhoudinglengte/breedte gelijk is |        |          |      |
|                                              |   | Code land van oorsprong               | us                                                                                                    |                                      |        |          |      |
|                                              |   | Code land van uitvoer                 | Niet van toepassing                                                                                              |                                      |        |          |      |
|                                              |   | Relatienummer zekerheidsteller        | 123456789                                                                                                    |                                      |        |          |      |
|                                              |   | Bedrag van de zekerheid               | € 460,00                                                                                                    |                                      |        |          |      |
|                                              |   | Relatienummer overdracht              | Niet overgedragen                                                                                                |                                      |        |          |      |
|                                              |   | Relatienummer verzendadres            | In bewaring                                                                                                    |                                      |        |          |      |
|                                              |   | Welke gegevens wilt u wijzigen? *     | ☐ Hoeveelheid<br>☐ Land van oorsprong of uitvoer<br>☐ Zekerheidsteller<br>☐ Overdracht rechten<br>☐ Verzendadres |                                      |        |          |      |

Controleer de gegevens van uw aanvraag goed o.b.v. het overzicht.

| anvraag impo         | rtrecht en/of                                                | invoercertificaat                                                                                                    |                                                                                                    | Cpcn | 🔛 Opsison | <u>م</u> |
|----------------------|--------------------------------------------------------------|----------------------------------------------------------------------------------------------------|----------------------------------------------------------------------------------------------------|------|-----------|----------|
|                      |                                                              | serv                                                                                                    |                                                                                                    |      |           |          |
| Lanvraner            | √ Control                                                    | eren                                                                                                    |                                                                                                    |      |           |          |
| Verardening          | √ Controlo                                                   | er de enderstaande gepevens goed. Zijn a                                                                                           | ile gegevens correct, den kunt u het formulier versturen.                                                                             |      |           |          |
| Preduct              | ✓ Zộn đe g                                                   | opevens onjuist of onvolieding? Wiljsig dit i                                                                                      | den in voorgeende pegine's.                                                                                                    |      |           |          |
| rersendadres         | ~                                                            |                                                                                                    |                                                                                                    |      |           |          |
| Uprigen of intrekken | i                                                            |                                                                                                    | . Has Dealers and taken as 't Day is at a bot from the same and                                                                       |      |           |          |
| ntroloron            | 100                                                          | ligende senvraag opnieuw openen en geb<br>dig oan te passen). U kunt de gegevens r                                                 | ruken voor de nieuwe aanvraag (u hoeft hem dan elleen waar<br>1e het versturen niet meer wijsigen of opsiaan.                         |      |           |          |
|                      |                                                              | 1 2 1 1 2 2 1 1 2 2 2 1 1 2 2 2 2 2 2 2                                                                                            |                                                                                                    |      |           |          |
|                      | 1. Insta                                                     | intie van afgifte van het invoercertific                                                                                           | set                                                                                                    |      |           |          |
|                      | MUNISTI<br>PRINSEI<br>2595 AL<br>NEDERL                      | IRIE VAN ECONOMISCHE ZAKEN - RVO.NI<br>5 BEATRIKLAAN 2<br>DEN HAAG<br>AND                                                          |                                                                                                    |      |           |          |
|                      | 4. Anny                                                      | reger                                                                                                    |                                                                                                    |      |           |          |
|                      | Noom                                                         |                                                                                                    | Kip zonder Kop BV                                                                                                    |      |           |          |
|                      | Adres                                                        |                                                                                                    | Kantoor weg 1                                                                                                    |      |           |          |
|                      |                                                              |                                                                                                    | 1000 AA Ergenshuizen                                                                                                    |      |           |          |
|                      | STO-DUP                                                      | nymer                                                                                                    | 87654321<br>123456789B01                                                                                                    |      |           |          |
|                      | 5001-m                                                       |                                                                                                    | NL123456789                                                                                                    |      |           |          |
|                      | Emolod                                                       |                                                                                                    | aanvragertest@cu.cu                                                                                                    |      |           |          |
|                      | Gegeve                                                       | na serviceg                                                                                                    |                                                                                                    |      |           |          |
|                      | Verende                                                      | ning                                                                                                    | 1273/2011 - 1NVOER RUST                                                                                                    |      |           |          |
|                      | Contings                                                     | ant .                                                                                                    | 13246 - INCLUSIEF VOORWAARDEN- 09.4127<br>INVOERCONTINGENT RUST UIT DE VS PERIODE 1 /<br>2017                                         |      |           |          |
|                      | Hedede                                                       | lingen en voorweerden                                                                                                    |                                                                                                    |      |           |          |
|                      | Do eany                                                      | reger verklaart in het kader van deze inse                                                                                         | Antifregeling:                                                                                                    |      |           |          |
|                      | <ul> <li>In Ned</li> <li>geon a</li> <li>ook niet</li> </ul> | criend goverligd to sin met sijn/hear firm<br>indere aanvragen te hebben ingediend vo<br>te sullen doon, noch in Nederland, noch i | te en veer blivndeelsinden geregistreerd;<br>er producten van dezelfde groep in de betrakken periode en dat<br>n een andere lidataat; |      |           |          |
|                      | rijst(pro<br>dat hij/s                                       | ducton) met 3e landen heeft gedreven;<br>(j.geon douane-expediteur of douaneverts                                                  | een een eenste eenstroeg unnen een conungengeer, nense in<br>ogenwoordiger is.                                                        |      |           |          |
|                      | Voor nja<br>eenvroe<br>het lend                              | it on broukrijst uit Thefend, rijst uit Austr<br>9 vorgeseld gaan van een (origineel) uitvi<br>van sersprong.                      | elè en njat uit de Verenigde Staten van Amerika moet de<br>errertificaat, dat is afgegeven door de tevoegde autonteiten van           |      |           |          |
|                      | 16. GN-                                                      | nade                                                                                                    | 10061021                                                                                                    |      |           |          |
|                      | 15. Oma<br>nomand                                            | chritving volgens de gezambineerde<br>letuur (GN)                                                                                  | Rondkarrelige (parbolied) helfwitte rijst                                                                                             |      |           |          |
|                      | 24. Hen                                                      | follonaming (rogol 1)                                                                                                    | Helfwitte right                                                                                                    |      |           |          |
|                      | 14. Hon                                                      | dolbonaming (rogol 2)                                                                                                    |                                                                                                    |      |           |          |
|                      | 20. 6Qx                                                      | ondere vermeldingen                                                                                                    | Contingentur, 09.4127                                                                                                    |      |           |          |
|                      | 8. Lond                                                      | van oorsprong                                                                                                    | VERENIGDE STATEN (ind. Puorta Rico) (Verplicht:Ja)                                                                                    |      |           |          |
|                      | 17. Hoc                                                      | vesReid                                                                                                    | 1.000 kg                                                                                                    |      |           |          |
|                      | Zekerh                                                       | eid wordt gesteld door                                                                                                    |                                                                                                    |      |           |          |
|                      | Relation                                                     | ummer                                                                                                    | 123456789                                                                                                    |      |           |          |
|                      | Noom                                                         |                                                                                                    | Gelázak SV                                                                                                    |      |           |          |
|                      | 11. Tota                                                     | elbodreg sokorhold                                                                                                    | C 46,00                                                                                                    |      |           |          |

Bevestig uw wijziging door de gevraagde TAN-code in te voeren.

|                                                               | Volgnummer                                | 3                                            |                |                  |
|---------------------------------------------------------------|-------------------------------------------|----------------------------------------------|----------------|------------------|
|                                                               | TAN-code *                                |                                              | í              |                  |
|                                                               |                                           |                                              |                |                  |
| U kunt de gegevens na het ve<br>overzicht van de ingevulde ge | ersturen niet meer<br>egevens als pdf-bes | ijzigen. Nadat u het formuli<br>and opslaan. | er heeft verst | uurd, kunt u een |

Op het scherm verschijnt uw ontvangstbevestiging met ontvangsttijdstip en aanvraagnummer. U kunt deze **downloaden en opslaan via het icoontje**. De bevestiging wordt verstuurd per email en ook opgeslagen onder "mijn dossier".

#### Let Op!

+ Het betreft hier een overzicht van de door u ingediende aanvraag.

100%

+ Uw aanvraag wordt nu technisch in behandeling genomen en door Team In- en Uitvoer beoordeeld.

| <b>Ontvangstbevestiging</b><br>Wij hebben uw aanvraag invoercertificaat met aanvraagnumme <mark>r 1000000046</mark> intvangen.                  |
|----------------------------------------------------------------------------------------------------|
| Wij hebben uw aanvraag invoercertificaat met aanvraagnumme <mark>r 1000000046</mark> intvangen.                                                 |
| Wij hebben uw aanvraag invoercertificaat met aanvraagnumme <mark>r 1000000046</mark> untvangen.                                                 |
|                                                                                                    |
| De optyangsthevectiging is een odf-hestand dat u kunt afdrukken of hewaren. II vindt de optyangsthevestiging                                    |
| ook in Mijn dossier.                                                                                                    |
|                                                                                                    |
| Een pdf kunt u openen met <u>Adobe Acrobat Reader</u> .                                                                                         |
| <b>Neer informatie</b><br>Heeft u vragen, kijk dan op <u>mijn rvo.nl</u> . Of neem telefonisch contact met ons op:088 042 42 42 (lokaal tarief) |
| Klik op Sluiten als u het formulier wilt verlaten.                                                                                              |
| Sluiten                                                                                                    |
|                                                                                                    |

## Een invoercertificaat intrekken

U kunt uw certificaat aanvraag (indien tijdig) voor de deadline eventueel intrekken.

Kies in bij het individuele aanvraag formulier de optie: Een invoercertificaat intrekken.

|                       |                    |                                                                                                    |                     | 🚰 Open | 🔡 Opslaan | - EP |
|-----------------------|--------------------|----------------------------------------------------------------------------------------------------|---------------------|--------|-----------|------|
|                       | 0%                 |                                                                                                    |                     |        |           |      |
| Aanvrager             |                    |                                                                                                    | * verplichte velden |        |           |      |
| Verordening           |                    |                                                                                                    |                     |        |           |      |
| Product               | Asnurador          |                                                                                                    |                     |        |           |      |
| Verzendadres          | Naam               | Kip zonder Kop BV                                                                                                    |                     |        |           |      |
| Wijzigen of intrekken | Adres              | Kantoor weg 1                                                                                                    |                     |        |           |      |
| Controleren           | Postcode en plaats | 1000 AA Ergenshuizen                                                                                                    |                     |        |           |      |
|                       | KvK-nummer         | 87654321                                                                                                    |                     |        |           |      |
|                       | BTW-nummer         | 123456789B01                                                                                                    |                     |        |           |      |
|                       | EORI-nummer        | NL123456789                                                                                                    |                     |        |           |      |
|                       | Emailadres *       | aanvragertest@cu.cu                                                                                                    |                     |        |           |      |
|                       | Wat wilt u doen? * | <ul> <li>○ Een invoercertificaat aanvragen</li> <li>○ Een invoercertificaat vijzigen</li> <li>④ Een invoercertificaat intrekken</li> <li>○ Een inportrecht aanvragen</li> <li>○ Een inportrecht vijzigen</li> <li>○ Een importrecht intrekken</li> </ul> | I                   |        |           |      |

Voer het aanvraag nummer in (vermeld in de bevestiging).

|                                                        |        | Rijksdienst voor O<br>Nederland        | ndernemend              |
|--------------------------------------------------------|--------|----------------------------------------|-------------------------|
| Aanvraag impo                                          | ortrec | ht en/of invoercertificaat             | 🚽 Open 🖉 Opslaan 🚔 Prir |
|                                                        |        | 57%                                    |                         |
| > Aanvrager<br>> Verordening<br>> Product              | *      | Intrekken Aanvraagnummer certificaat * | * verplichte velden     |
| Verzendadres     Wijzigen of intrekken     Controleren |        | ✓ Vorige stap                          | Volgende stap →         |

Controleer de gegevens van uw aanvraag goed en geef akkoord.

|                         |   | 59%                                   |                                                                                                  |  |  |
|-------------------------|---|---------------------------------------|--------------------------------------------------------------------------------------------------|--|--|
| Aanvrager               | * | Intrekken                             | * verplichte velden                                                                              |  |  |
| Product<br>Verzendadres |   | Aanvraagnummer certificaat *          | 1000000046 🥒 Wijzig                                                                              |  |  |
| Wijzigen of intrekken   |   |                                       |                                                                                                  |  |  |
| Controleren             |   | U wilt het certificaat met onderstaar | ide gegevens intrekken.                                                                          |  |  |
|                         |   | Verordening                           | 1273/2011                                                                                        |  |  |
|                         |   | Contingent                            | 13246                                                                                            |  |  |
|                         |   | Importrechtnummer                     | Niet van toepassing                                                                              |  |  |
|                         |   | Hoeveelheid                           | 10.000                                                                                           |  |  |
|                         |   | Omschrijving handelsbenaming          | Langkorreligevolwitte njst, waarvan de verhoudinglengte/breedte gelijk is<br>aan of groter dan 3 |  |  |
|                         |   | Handelsbenaming (regel 1)             |                                                                                                  |  |  |
|                         |   | Handelsbenaming (regel 2)             |                                                                                                  |  |  |
|                         |   | Code land van oorsprong               | US                                                                                               |  |  |
|                         |   | Code land van uitvoer                 | Niet van toepassing                                                                              |  |  |
|                         |   | Relatienummer zekerheidsteller        | 123456789                                                                                        |  |  |

Bevestig het intrekken van het certificaat door de gevraagde TAN-code in te voeren.

| TAN-code *                                                                                                    |                             | Volgnummer            | 3                                         |                 |
|----------------------------------------------------------------------------------------------------|-----------------------------|-----------------------|-------------------------------------------|-----------------|
| J kunt de gegevens na het versturen niet meer wijzigen. Nadat u het formulier heeft verstuurd, kunt u een<br>overzicht van de ingevulde gegevens als pdf-bestand opslaan. |                             | TAN-code *            | <b>i</b>                                  |                 |
| verzicht van de ingevolde gegevens als por-bestand opsiaan.                                                                                                    |                             |                       |                                           |                 |
|                                                                                                    | J kunt de gegevens na het v | versturen niet meer v | zigen. Nadat u het formulier heeft verstu | urd, kunt u een |

Op het scherm verschijnt uw ontvangstbevestiging met ontvangsttijdstip en aanvraagnummer. U kunt deze **downloaden en opslaan via het icoontje**. De bevestiging wordt verstuurd per email en ook opgeslagen onder "mijn dossier".

#### Let Op!

- + Het betreft hier een overzicht van de door u ingediende aanvraag.
- + Uw aanvraag wordt nu technisch in behandeling genomen en door Team In- en Uitvoer beoordeeld.

| > Aanvrager             | Ontvangstbevestiging                                                                                                    |
|-------------------------|----------------------------------------------------------------------------------------------------|
| > Verordening           |                                                                                                    |
| > Product               | Wij hebben uw aanvraag invoercertificaat met aanvraagnumme <mark>r 1000000046 o</mark> ntvangen.                                          |
| > Verzendadres          | Benden alter affekte in die bestellte die bestellte die bestellte die bestellte die bestellte die bestellte die                           |
| > Wijzigen of intrekken | De ontvangstbevestiging is een pat-bestand dat u kunt atdrukken of bewaren. U vindt de ontvangstbevestiging<br>ook in Mijn dossier.       |
| > Controleren           |                                                                                                    |
|                         | Een pdf kunt u openen met <u>Adobe Acrobat Reader</u> .                                                                                   |
|                         | Meer informatie<br>Heeft u vragen, kijk dan op <u>miin.rvo.nl</u> . Of neem telefonisch contact met ons op:088 042 42 42 (lokaal tarief). |
|                         | Klik op Sluiten als u het formulier wilt verlaten.                                                                                        |
|                         | Sluiten                                                                                                    |

#### Individueel aanvraagformulier importrechten

#### Individuele aanvragen importrechten

> Controleer uw gegevens en pas indien nodig e-mail adres aan.

|                                       |                    |                                   | - |
|---------------------------------------|--------------------|-----------------------------------|---|
|                                       | 0%                 |                                   |   |
| Aanvrager                             |                    | * verplichte velden               |   |
| /erordening                           |                    |                                   |   |
| roduct                                | Aanvrager          |                                   |   |
| verzendadres<br>Viizigen of intrekken | Naam               | Kip zonder Kop BV                 |   |
| ontroleren                            | Adres              | Kantoor weg 1                     |   |
|                                       | Postcode en plaats | 1000 AA Ergenshuizen              |   |
|                                       | KvK-nummer         | 87654321                          |   |
|                                       | BTW-nummer         | 123456789B01                      |   |
|                                       | EORI-nummer        | NL123456789                       |   |
|                                       | Emailadres *       | aanvragertest@cu.cu               |   |
|                                       |                    |                                   |   |
|                                       |                    |                                   |   |
|                                       | Wat wilt u doen? * | O Een invoercertificaat aanvragen |   |
|                                       |                    | O Een invoercertificaat wijzigen  |   |
|                                       |                    | O Een invoercertificaat intrekken |   |
|                                       |                    | Een importrecht aanvragen         |   |
|                                       |                    | O cen importrecht wijzigen        |   |

Maak uw keuze betreft:

- > Een invoercertificaat aanvragen.
- > Een invoercertificaat wijzigen.
- > Een invoercertificaat intrekken.
- > Een importrecht aanvragen.
- > Een importrecht wijzigen.
- > Een importrecht intrekken.

# Een importrecht aanvragen

Kies eerst de gewenste Verordening en vervolgens het contingent.

|                                                                        |         |                            | Rijksdienst voor Ondernemend<br>Nederland                                         |         |
|------------------------------------------------------------------------|---------|----------------------------|-----------------------------------------------------------------------------------|---------|
| Aanvraag im                                                            | portrec | ht en/of invoercertificaat | -<br>🚽 Open 🖉 Opsiaar                                                             | n 🚔 Pri |
|                                                                        |         | 15%                        |                                                                                   |         |
| > Aanvrager<br>> Verordening                                           | *       | Gegevens aanvraag          | * verplichte velden                                                               |         |
| > Product<br>> Verzendadres<br>> Wijzigen of intrekke<br>> Controleren | n       | Verordening *              | 616/2007 - PLUIMVEEVLEES EN<br>KALKOENBEREIDINGEN UIT BR, TH EN OVERIGE 3E<br>LND |         |
|                                                                        |         | Contingent *               | Maak een keuze<br>13252 - KETENTEST 09.4256 GROEP 5A THAILAND GEKOOKT PLUIMVEEVL  | EES     |
|                                                                        |         | ✓ Vorige stap              | 13252 - KETENTEST 09.4256 GROEP 5A THALAND GEKOOKT PLUIMVEEVL                     |         |

Rijksdienst voor Ondernemend

Lees en accordeer de voor het contingent <u>spe</u>cifieke voorwaarden.

|                                                                                                    |                | 17%                                                                                                    |                                                                                                    |                                                  |  |  |
|----------------------------------------------------------------------------------------------------|----------------|----------------------------------------------------------------------------------------------------|----------------------------------------------------------------------------------------------------|--------------------------------------------------|--|--|
|                                                                                                    |                |                                                                                                    |                                                                                                    |                                                  |  |  |
| > Aanvrager                                                                                                    | *              | Gegevens aanvraag                                                                                                    | * verp                                                                                                    | lichte velden                                    |  |  |
| <ul> <li>&gt; Verordening</li> <li>&gt; Product</li> <li>&gt; Verzendadres</li> <li>&gt; Wijzigen of intrekke</li> </ul> | n              | Verordening *                                                                                                    | 1273/2011 - INVOER RIJST                                                                                                    | 🖉 Wijzig                                         |  |  |
| > Controleren                                                                                                    |                | Contingent *                                                                                                    | 13246 - INCLUSIEF VOORWAARDEN- 09.4127<br>INVOERCONTINGENT RUST UIT DE VS PERIODE 2 /<br>2017                                                                                                    | 🖉 Wijzig                                         |  |  |
|                                                                                                    |                | Verklaring verordening *                                                                                                    | i                                                                                                    |                                                  |  |  |
|                                                                                                    |                | 🗹 Ik verklaar dat ik voldoe aar                                                                                                    | n onderstaande voorwaarden van de regeling.                                                                                                    |                                                  |  |  |
|                                                                                                    |                | De aanvrager verklaart in het le<br>in Nederland gevestigd te zijn<br>• geen andere aanvragen te he<br>ook niet te zullen doen, noch in<br>• in de periode van 2 x 12 maar<br>(producten) met 3e landen hee<br>dat hij/zi geen douane-expedit | ader van deze inschrijfregeling:<br>met zijn/haar firma en voor btw-doeleinden geregistreerd;<br>bben ingediend voor producten van dezelfde greig in de betro<br>Nederland, noch in een andere lidstaat;<br>nden voorafgaand aan een eerste aanvraag binnen een contin<br>dt gedreven;<br>eur of douanevertegenwoordiger is. | kken periode en dat<br>gentjaar, handel in rijst |  |  |
|                                                                                                    |                | Voor rijst en breukrijst uit Thail<br>aanvraag vergezeld gaan van e<br>het land van oorsprong.                                                                                                    | and, rijst uit Australië en rijst uit de Verenigde Staten van Am<br>en (origineel) uitvoercertificaat, dat is afgegeven door de bev                                                                                                    | erika moet de<br>segde autoriteiten van          |  |  |
|                                                                                                    |                | Vorige stap                                                                                                    |                                                                                                    | Volgende stap →                                  |  |  |
| /ul de bas<br>≻ Vul de                                                                                                   | isgeg<br>hoeve | evens geldend<br>eelheid in.                                                                                                    | voor de aanvraag in.                                                                                                    |                                                  |  |  |
|                                                                                                    |                |                                                                                                    |                                                                                                    |                                                  |  |  |

|                                          |     | 19%           |                                                                                |  |
|------------------------------------------|-----|---------------|--------------------------------------------------------------------------------|--|
| > Aanvrager<br>> Verordening             | * * | Product       | * verplichte velden                                                            |  |
| > Product<br>> Verzendadres              |     | Verordening   | 516/2007 - PLUIMVEEVLEES EN KALKOENBEREIDINGEN UIT BR, TH EN                   |  |
| > Wijzigen of intrekken<br>> Controleren |     | Contingent    | 13252 - KETENTEST 09.4256 GROEP 5A THAILAND GEKOOKT<br>PLUIMVEEVLEES           |  |
|                                          |     | Hoeveelheid * | 1000 kg<br>De hoeveelheid moet minimaal 100000 en mag maximaal 405000 kg zijn. |  |

- Vul het (9-cijferig) relatienummer (BRS) van de firma die de benodigde zekerheid stelt in.
  Vul de naam van de zekerheidsteller in (formulier controleert <u>NIET</u> relatienummer vs naam)

|                                          | ortrech | it en/of invoercertificaa                 | t                                                                            |                       | 🚰 Open | 📱 Opslaan | <b>⊜</b> P |
|------------------------------------------|---------|-------------------------------------------|------------------------------------------------------------------------------|-----------------------|--------|-----------|------------|
|                                          |         | 23%                                       |                                                                              |                       |        |           |            |
| > Aanvrager                              | *       |                                           |                                                                              |                       |        |           |            |
| > Verordening                            | *       | Product                                   | * verplic                                                                    | chte velden           |        |           |            |
| > Verzendadres                           |         | Verordening                               | 616/2007 - PLUIMVEEVLEES EN KALKOENBEREIDINGE                                | EN UIT BR, TH EN      |        |           |            |
| > Wijzigen of intrekken<br>> Controleren |         | Contingent                                | 13252 - KETENTEST 09,4256 GROEP SA THAILAND GE<br>PLUIMVEEVLEES              | EKOOKT                |        |           |            |
|                                          |         | Hoeveelheid *                             | 100000 kg                                                                    | 🥒 Wijzig              |        |           |            |
|                                          |         | Door wie wordt de zekerheid<br>gesteld? * | Door een andere relatie                                                      | 🥒 Wijzig              |        |           |            |
|                                          |         | Zekerheid wordt gesteld door              | hờ II                                                                        |                       |        |           |            |
|                                          |         | Relatienummer =                           |                                                                              |                       |        |           |            |
|                                          |         | Naam *                                    |                                                                              |                       |        |           |            |
|                                          |         | ← Vorige stap                             |                                                                              | /olgende stap →       |        |           |            |
| > Aanvrager<br>> Verordening             | * *     | Product                                   |                                                                              | verplichte velden     |        |           |            |
| Product<br>Verzendadres                  |         | Verordening                               | 616/2007 - PLUIMVEEVLEES EN KALKOENBERE                                      | IDINGEN UIT BR, TH EN |        |           |            |
| > Wijzigen of intrekker<br>> Controleren | 1       | Contingent                                | OVERIGE 3E LND<br>13252 - KETENTEST 09.4256 GROEP 5A THAILJ<br>PLUIMVEEVLEES | AND GEKOOKT           |        |           |            |
|                                          |         | Hoeveelheid *                             | 110000 kg                                                                    | 🥜 Wijzig              |        |           |            |
|                                          |         | Door wie wordt de zekerheid<br>gesteld? * | Door een andere relatie                                                      | 🥜 Wijzig              |        |           |            |
|                                          |         | Zekerheid wordt gesteld de                | DOF                                                                          |                       |        |           |            |
|                                          |         | Palatianuman #                            | 200431622                                                                    | 🥜 Wijzig              |        |           |            |
|                                          |         | Relationummer                             |                                                                              |                       |        |           |            |
|                                          |         | Naam *                                    | Geldzak BV                                                                   |                       |        |           |            |

Controleer de gegevens van uw aanvraag goed o.b.v. het overzicht.

| 96% Controleren Controleren Controleren Controleren Timeren Timeren Timeren Controleren Timeren Controleren Controleren Controleren Timeren Controleren Controlere | 5. Zijn alle gegevens correct, dan kunt u het formulier versturen.<br>zig dit dan in voorgaande pagina's.<br>en (zie button Opslaan rechtsboven)? Dan kunt u het formulier voor een<br>en gebruiken voor de nieuwe aanvraag (u hoeft hem dan alleen waar<br>evens ne het versturen niet meer wijzigen of opslaan.<br>certificaat<br>RVO.NL<br>Kip zonder Kop BV<br>Kantoor weg 1<br>1000 AA Ergenshuizen<br>87554321                                                                                                    |                                                                                                    |                                                                                                    |                                                                                                    |
|----------------------------------------------------------------------------------------------------|----------------------------------------------------------------------------------------------------|----------------------------------------------------------------------------------------------------|----------------------------------------------------------------------------------------------------|----------------------------------------------------------------------------------------------------|
| Controleren<br>Controler de onderstaande gegevens goed<br>Zijn de gegevens onjuist of onvolledig? Wij<br>TIP: Heeft u de gegevens opgeslege<br>volgende aanvraag opnieuw openen<br>nodig aan te passen). U kunt de geg<br>1. Instantie van afgifte van het invoen<br>MINISTERIE VAN ECONOMISCHE ZAKEN -<br>PRINSES BEATRIXLAN 2<br>2595 AL DEN HAAG<br>NEDERLAND<br>4. Aanvrager<br>Naam<br>Adres<br>KWK-nummer<br>BTW-nummer<br>EDRI-nummer                                                                                                    | Zijn alle gegevens correct, dan kunt u het formulier versturen.<br>zig dit dan in voorgaande pegine's.     (iz button Opslaan rechtsboven)? Dan kunt u het formulier voor een<br>en gebruiken voor de nieuwe aanvraag (u hoeft hem dan alleen waar<br>evens na het versturen niet meer wijzigen of opslaan.     certificaat     RVO.NL     Kip zonder Kop BV<br>Kantoor weg 1<br>1000 AA Ergenshuizen<br>87654321                                                                                                    |                                                                                                    |                                                                                                    |                                                                                                    |
| Controleren Controleren Controlerer de onderstaande gegevens goed Zijn de gegevens onjuist of onvolledig? Wij TIP: Heeft u de gegevens opgeslagg volgende sanvræg opnieuw openen modig ean te passen). U kunt de geg I. Instantie van afgifte van het invoen MINISTEBIE VAN ECONOMISCHE ZAKEN - PRINSES BEATRIXLAAN 2 ZS95 AL DEN HAAG NEDERLAND 4. Aanvræger Naam Adres EWK-nummer ETW-nummer EDRI-nummer                                                                                                    | Zijn alle gegevens correct, dan kunt u het formulier versturen.<br>zig dit dan in voorgaande pagine's.     (i e button Opslaan rechtsboven)? Dan kunt u het formulier voor een<br>en gebruiken voor de nieuwe aanvraag (u hoeft hem dan alleen waar<br>evens na het versturen niet meer wijzigen of opslaan.     certificaat     RVO.NL     Kip zonder Kop BV<br>Kantoor weg 1<br>1000 AA Ergenshuizen<br>87654321                                                                                                    |                                                                                                    |                                                                                                    |                                                                                                    |
| Controlier de anderstande gegevens goed<br>Zijn de gegevens onjuist of anvolledig? Wij<br>II TIP: Heeft u de gegevens opgeslage<br>volgende sanvræg opnieuw openen<br>nodig ean te passen). U kunt de geg<br>I. Instantie van afgifte van het invoen<br>MINISTEDIE VAN ECONOMISCHE ZAKEN -<br>PRINSES BEATRIXLAAN 2<br>ZS95 AL DEN HAAG<br>NEDERLAND<br>4. Aanvræger<br>Naam<br>Adres<br>KWK-nummer<br>ETW-nummer<br>EDRI-nummer                                                                                                    | Zijn alle gegevens correct, dan kunt u het formulier versturen.<br>zijd dit dan in voorgaande pegine's.<br>en (zie button Opslaan rechtsboven)? Dan kunt u het formulier voor een<br>en gebruiken voor de nieuwe aanvraeg (u hoeft hem dan alleen waar<br>ievens na het versturen niet meer wijzigen of opslaan.<br>certificaat<br>RVO.NL<br>Kip zonder Kop BV<br>Kantoor weg 1<br>1000 AA Ergenshuizen<br>87654321                                                                                                    |                                                                                                    |                                                                                                    |                                                                                                    |
|                                                                                                    | en (zie button Opslaan rechtsboven)? Dan kunt u het formulier voor een<br>en gebruiken voor de nieuwe aanvraag (u hoeft hem Gan alleen waar<br>evens ne het versturen niet meer wijzigen of opslaan.<br>certificaat<br>RVO.NL<br>Kip zonder Kop BV<br>Kantoor weg 1<br>1000 AA Ergenshuizen<br>87654321                                                                                                    |                                                                                                    |                                                                                                    |                                                                                                    |
| TIP: Heeft u de gegevens opgeslage<br>volgende aanvraeg opnieuw opnen<br>nodig aan te passen). U kunt de geg<br>I. Instantie van afgifte van het invoen<br>MINISTERIE VAN ECONOMISCHE ZAKEN -<br>PRINSES BEATRIXLAN 2<br>2595 AL DEN HAAG<br>NEDERLAND<br>Aanvrager<br>Naem<br>Adres<br>KVK-nummer<br>BTW-nummer<br>EDRI-nummer<br>EDRI-nummer                                                                                                    | en (zie button Opslaan rechtsboven)? Dan kunt u het formulier voor een<br>en gebruiken voor de nieuwe aanvraag (u hoeft hem dan alleen waar<br>evens na het versturen niet meer wijzigen of opslaan.<br>eertificaat<br>RVO.NL<br>Kip zonder Kop BV<br>Kantoor weg 1<br>1000 AA Ergenshuizen<br>87254321                                                                                                    |                                                                                                    |                                                                                                    |                                                                                                    |
| TIP: Heeft u de gegevens opgeslage<br>volgende zanvræg opnieuw openen<br>modig san te passen). U kunt de geg<br>I. Instantie van afgifte van het invoen<br>MINISTERIE VAN ECONOMISCHE ZAKEN -<br>PRINSES BEATRIXLAN 2<br>2595 AL DEN HAAG<br>NEDERLAND<br>4. Aanvræger<br>Nørm<br>Adres<br>KVK-nummer<br>ETW-nummer<br>EDRI-nummer<br>EDRI-nummer                                                                                                    | en (zie button Opslaan rechtsboven)? Dan kunt u het formulier voor een<br>en gebruiken voor de nieuwe aanvraag (u hoeft hem dan alleen waar<br>evens ne het versturen niet meer wijzigen of opslaan.<br>certificaat<br>RVO.NL<br>Kip zonder Kop BV<br>Kantoor weg 1<br>1000 AA Ergenshuizen<br>87654321                                                                                                    |                                                                                                    |                                                                                                    |                                                                                                    |
| I. Instantie van afgifte van het invoen MINISTEDIE VAN ECONOMISCHE ZAKEN - PRINSES BEATRIXLAAN 2 2595 AL DEN HAAG NEDERLAND      Aanvrager     Naam Adres KvK-nummer ETW-nummer EDRI-nummer EDRI-nummer EDRI-nummer                                                                                                    | Kip zonder Kop BV<br>Kantoor weg 1<br>1000 AA Ergenshuizen<br>87654321                                                                                                    |                                                                                                    |                                                                                                    |                                                                                                    |
| MINISTERIE VAN ECONOMISCHE ZAKEN -<br>PRINSES BEATRIXLAN 2<br>2995 AL DEN HAAG<br>NEDERLAND<br>4. Aanvrager<br>Naem<br>Adres<br>KvK-nummer<br>ETW-nummer<br>EDRI-nummer                                                                                                    | RVO.NL<br>Kip zonder Kop BV<br>Kantoor weg 1<br>1000 AA Ergenshuizen<br>87654321                                                                                                    |                                                                                                    |                                                                                                    |                                                                                                    |
| 4. Aanvrager<br>Naam<br>Adres<br>KW-nummer<br>BTW-nummer<br>EDRI-nummer                                                                                                    | Kip zonder Kop BV<br>Kantoor weg 1<br>1000 AA Ergenshuizen<br>87654321                                                                                                    |                                                                                                    |                                                                                                    |                                                                                                    |
| Naam<br>Adres<br>KvK-nummer<br>BTW-nummer<br>EDRI-nummer                                                                                                    | Kip zonder Kop BV<br>Kantoor weg 1<br>1000 AA Ergenshuizen<br>87654321                                                                                                    |                                                                                                    |                                                                                                    |                                                                                                    |
| Adres<br>KvK-nummer<br>BTW-nummer<br>BOR1-nummer                                                                                                    | Kantoor weg 1<br>1000 AA Ergenshuizen<br>87654321                                                                                                    |                                                                                                    |                                                                                                    |                                                                                                    |
| KvK-nummer<br>BTW-nummer<br>EORI-nummer                                                                                                    | 1000 AA Ergenshuizen<br>87654321                                                                                                    |                                                                                                    |                                                                                                    |                                                                                                    |
| BTW-nummer<br>EORI-nummer                                                                                                    | 0/11/19/17/1                                                                                                    |                                                                                                    |                                                                                                    |                                                                                                    |
| EORI-nummer                                                                                                    | 123456789801                                                                                                    |                                                                                                    |                                                                                                    |                                                                                                    |
|                                                                                                    | NL123456789                                                                                                    |                                                                                                    |                                                                                                    |                                                                                                    |
| Emailadres                                                                                                    | aanvragertest@cu.cu                                                                                                    |                                                                                                    |                                                                                                    |                                                                                                    |
| Gegevens aanvraag                                                                                                    |                                                                                                    |                                                                                                    |                                                                                                    |                                                                                                    |
| Verordening                                                                                                    | 616/2007 - PLUIMVEEVLEES EN KALKOENBEREIDINGEN<br>UIT BR, TH EN OVERIGE 3E LND                                                                                                    |                                                                                                    |                                                                                                    |                                                                                                    |
| Contingent                                                                                                    | 13252 - KETENTEST 09.4256 GROEP 5A THAILAND<br>GEVOOKT PLUTMVEEVLEES                                                                                                    |                                                                                                    |                                                                                                    |                                                                                                    |
| Mededelingen en voorwaarden                                                                                                    |                                                                                                    |                                                                                                    |                                                                                                    |                                                                                                    |
| <ul> <li>in Nederland gevestigd te zijn met zijn/h<br/>doeleinden geregistreerd;</li> <li>geen andree aanvragen te hebben ingedi<br/>van dezelfde groep in de betrokken period<br/>zullen doen, noch in Nederland, noch in ee<br/>in elk van de 2 x 12 maanden, voorafgae<br/>een contingentjaar, tenminste 250 ton van<br/>Verordening (EU) Nr. 1308/2013, bijloget<br/>de GN-code ex 0210 99 39 te hebben inge<br/>dat hij/zij geen douane-expediteur of doua</li> </ul>                                                                                                    | ear firme en voor blw-<br>iend voor producten<br>e en dat ook niet te<br>an daere lidstaat<br>and aan de eerste aanvraag binnen<br>producten vallende onder<br>, deil XX endo producten van<br>voerd uit derde landen;<br>inevertegenwoordiger is.                                                                                                    |                                                                                                    |                                                                                                    |                                                                                                    |
| 17. Hoeveelheid                                                                                                    | 110.000 kg                                                                                                    |                                                                                                    |                                                                                                    |                                                                                                    |
| Zekerheid wordt gesteld door                                                                                                    |                                                                                                    |                                                                                                    |                                                                                                    |                                                                                                    |
| Relationummer                                                                                                    | 200431622                                                                                                    |                                                                                                    |                                                                                                    |                                                                                                    |
| Naam                                                                                                    | Geldzak BV                                                                                                    |                                                                                                    |                                                                                                    |                                                                                                    |
| 11. Totaalbedrag zekerheid                                                                                                    | € 82.500,00                                                                                                    |                                                                                                    |                                                                                                    |                                                                                                    |
|                                                                                                    | Volgende stap →                                                                                                    |                                                                                                    |                                                                                                    |                                                                                                    |
| Vorige stap                                                                                                    |                                                                                                    |                                                                                                    |                                                                                                    |                                                                                                    |
| raag door de gevraa                                                                                                    | gde TAN-code in te voeren.                                                                                                    |                                                                                                    |                                                                                                    |                                                                                                    |
| met TAN-code                                                                                                    |                                                                                                    |                                                                                                    |                                                                                                    |                                                                                                    |
| Volgnummer                                                                                                    | 3                                                                                                    |                                                                                                    |                                                                                                    |                                                                                                    |
| TAN-code *                                                                                                    | <u> </u>                                                                                                    |                                                                                                    |                                                                                                    |                                                                                                    |
| ns na het versturen niet meer wijzig<br>ngevulde gegevens als pdf-bestand                                                                                                    | jen. Nadat u het formulier heeft verstuurd, kunt u een<br>opslaan.                                                                                                    |                                                                                                    |                                                                                                    |                                                                                                    |
|                                                                                                    | Versturen                                                                                                    | ÷                                                                                                    |                                                                                                    |                                                                                                    |
|                                                                                                    |                                                                                                    |                                                                                                    |                                                                                                    |                                                                                                    |
|                                                                                                    | Verordening<br>Contingent<br>Meddelingen en voorwaarden<br>De aanvager verklaart in het koder van d<br>• in Nederland gevestigd te zijn met zijn/h<br>deeleinden geregistreent;<br>• geen anders aanvragen te hetben inged<br>van dezelfog sorep in de betrokken period<br>zullen doen, noch in Nederland, noch in ee<br>• in eik van de 2 x 12 maanden, voorafger<br>een oorlingenfjaar, teministe 200 ton var<br>Verordening (EU) Nr. 1308/2013, bijger I<br>de GN-oode ex 0210 99 39 behben inged<br>th hij/zij geen douane-expediteur of douz<br>17. Hoeveelheid<br>Zekerheid wordt gesteld door<br>Relationummer<br>Nasm<br>11. Totaalbedrag zekerheid<br>Vorige stap<br>raag door de gevraaa<br>met TAN-code *<br>Nan-code *<br>ns na het versturen niet meer wijzig<br>ngevulde gegevens als pdf-bestand | Verordening       616/2007 - PLUIMVEEVLEES EN KALKOENBEREIDINGEN<br>UIT BR, TH EN OVERIGE 3E UND<br>GEKOCKT PLUIMVEEVLEES         Contingent       1322 - KETENETS 09,4256 GROEP SA THAILAND<br>GEKOCKT PLUIMVEEVLEES         De aarvorger verklaart in het koder<br>oeelinden gereijstreedt       1322 - KETENETS 09,4256 GROEP SA THAILAND<br>GEKOCKT PLUIMVEEVLEES         De aarvorger verklaart in het koder<br>oeelinden gereijstreedt       100 control to the status<br>oeelinden gereijstreedt         * one dre aarvorgen terkbaart in het koder<br>van dezelfing groep in de betrokken periode en dat ook nite te<br>zullen doen, noch in Nederland, noch in een andere lidstaat         * in eik van de 2 x 12 maanden, voorafgeand aan de eerste aanvraag binnen<br>een oorfingelaar. termingel 290 ton van producten vallen<br>de GIV-oode ko 2010 99 31 te hebben ingevoerd uit derde landen nide<br>de GIV-oode ko 2010 99 31 te hebben ingevoerd uit derde landen nide<br>de GIV-oode ko 2010 99 31 te hebben ingevoerd uit derde landen nide<br>de GIV-oode ko 2010 99 31 te hebben ingevoerd uit derde landen nide<br>de GIV-oode ko 2010 99 31 te hebben ingevoerd uit derde landen nide<br>te kortong gesteld door         17. Hoeveelheid       110.000 kg         2ekerheid woordt gesteld door       Volgende status         raag dooor de gevraagde TAN-coode in te voeren.         met TAN-code       3         TAN-code *       1         Volgnummer       3         TAN-code *       1         Nam       1         Nam       1         Nan het versturen niet meer wijzigen. Nadat u het formulie | Verordening       616/2007 - PLUTMVEEVLEES EN KALKOENBEREIDINGEN<br>UIT BR, TH EN OVERIGE 3E LND         Contingent       Discourse         Dearwager verklaart in het koder van dese inschrijfregeling:       Intederland gevestigd te zijn met zijn/haar frma en voor bbv-<br>deelinden gevestigd te zijn met zijn/haar frma en voor bbv-<br>deelinden gevestigd te zijn met zijn/haar frma en voor bbv-<br>deelinden gevestigd te zijn met zijn/haar frma en voor bbv-<br>deelinden gevestigd te zijn met zijn/haar frma en voor bbv-<br>deelinden gevestigd te zijn met zijn/haar frma en voor bbv-<br>deelinden gevestigd te zijn met zijn/haar frma en voor bbv-<br>deelinden gevestigd te zijn met zijn/haar frma en voor bbv-<br>deelinden gevestigd te zijn met zijn/haar frma en voor bbv-<br>deelinden gevestigd te zijn met zijn/haar frma en voor bbv-<br>deelinden gevestigd te zijn met zijn/haar frma en voor bbv-<br>deelinden gevestigd te zijn met zijn/haar frma andere linden;<br>dat hij/zij geen douane-expediteur of douanevertegenvoordiger is.         17. hoeveelheid       100.000 kg         Zeterheid wordt gesteld door       Geldzak BV         17. hoeveelheid       100.000 kg         Vorige stap       Coniger geven het bevoordiger zijn met zijn met zijn zijn zijn zijn zijn zijn zijn zijn | Verordening       G16/2007 - PLUTH-VEEV-LEES EN KALKOENBEREDINGEN         Contingent       LIT BR. TH EN OVERBGE 3E LNG         Description       GENCOKT PLUTH-VEEV-LEES         Meddefind geveräligt te sijn met sijn/haar firme en voor Biv-<br>Gencokt geveräligt te sijn met sijn/haar firme en voor Biv-<br>Gencokt geveräligt te sijn met sijn/haar firme en voor Biv-<br>Gencokt geveräligt te sijn met sijn/haar firme en voor Biv-<br>Gencokt geveräligt te sijn met sijn/haar firme en voor Biv-<br>Gencokt geveräligt te sijn met sijn/haar firme en voor Biv-<br>Gencokt geveräligt te sijn met sijn/haar firme en voor Biv-<br>State aanvrage te hebben ingedied voor producte te<br>suiter Geen, noch in Bederind, noch in een andreer lidstate<br>sin elk van de 2 x 12 maanden die eerste sanvrage binnen<br>een ontingerijse, tenninste 230 ten van producten van<br>de Giv-ood een 0210 93 91 be hebben ingevoerd uit derde landen;<br>dat hijsi geen douane-expediteur of douanevertigenvoordiger is.         17. hoeveetheid       110.000 kg         21. toeseteld door       Geldzak EV         13. toeseteld door       Geldzak EV         14. toeseteldening zekenheid       E 82.500,00         Torge stag       Congenste state         Stag door de geveraagde TAN-code in te voereen.       Meteoreen         TAN-code *       Image state         TAN-code *       Image state         TAN-code *       Image state         Stag state       Image state         State       Image state         State       Image state         < |

Op het scherm verschijnt uw ontvangstbevestiging met ontvangsttijdstip en aanvraagnummer. U kunt deze **downloaden en opslaan via het icoontje**. De bevestiging wordt verstuurd per email en ook opgeslagen onder "mijn dossier".

#### Let Op!

- + Het betreft hier een overzicht van de door u ingediende aanvraag.
- + Uw aanvraag wordt nu technisch in behandeling genomen en door Team In- en Uitvoer beoordeeld.

| > Aanvrager             | Ontvangstbevestiging                                                                                                    |
|-------------------------|----------------------------------------------------------------------------------------------------|
| > Verordening           |                                                                                                    |
| > Product               | Wij hebben uw aanvraag invoercertificaat met aanvraagnumme <mark>r 1000000046 o</mark> ntvangen.                                 |
| > Verzendadres          | De ontvangethevertiging is een odf-bestand dat u kunt afdrukken of bewaren. II vindt de ontvangethevertiging                     |
| > Wijzigen of intrekken | ook in Mijn dossier.                                                                                                    |
| > Controleren           |                                                                                                    |
|                         | Een pdf kunt u openen met <u>Adobe Acrobat Reader</u> .                                                                          |
|                         |                                                                                                    |
|                         | Meer informatie<br>Heeft u vragen, kijk dan op mijn zvo pl. Of neem telefonisch contact met ops op 088 042 42 42 (lokaal tarief) |

Klik op Sluiten als u het formulier wilt verlaten. <u>Sluiten</u>

# Een importrecht wijzigen

U kunt u uw individuele aanvraag (indien tijdig) voor de deadline nog wijzigen/intrekken.

Kies in bij het individuele aanvraag formulier de optie: Een importrecht wijzigen.

|                       | 0%                                                                                                    |                                                                                                    |                                |     |  |
|-----------------------|----------------------------------------------------------------------------------------------------|----------------------------------------------------------------------------------------------------|--------------------------------|-----|--|
| > Aanvrager h         | Versienummer = 000.034                                                                                          |                                                                                                    | * verplichte velden            |     |  |
| > Product             | Aanvrager                                                                                                    |                                                                                                    |                                |     |  |
| Wijzigen of intrekken | Naam                                                                                                    | Kip zonder Kop BV                                                                                                    |                                |     |  |
| Controleren           | Adres                                                                                                    | Kantoor weg 1                                                                                                    |                                |     |  |
|                       | Postcode en plaats                                                                                              | 1000 AA Ergenshuizen                                                                                                    |                                |     |  |
|                       | KvK-nummer                                                                                                    | 87654321                                                                                                    |                                |     |  |
|                       | BTW-nummer                                                                                                    | 123456789B01                                                                                                    |                                |     |  |
|                       | EORI-nummer                                                                                                    | NL123456789                                                                                                    |                                |     |  |
|                       | Emailadres *                                                                                                    | aanvragertest@cu.cu                                                                                                    | -                              |     |  |
|                       | Emailadres *<br>Wieb: Let op! Om te voorkomen dat<br>en de aanvrager 'hard' geset. Als we<br>Wat wilt u doen? * | aanvragertest@cu.cu<br>de echte mailadressen van relaties worden gebruikt, wordt hierbou<br>overgaan naar Productie moeten we dit onderdeel aanpassen.                                                        | ven het mailadres van de indië | ner |  |
|                       |                                                                                                    | <ul> <li>○ Een invoercertificaat wijzigen</li> <li>○ Een invoercertificaat intrekken</li> <li>○ Een importrecht aanvragen</li> <li>④ Een importrecht wijzigen</li> <li>○ Een importrecht intrekken</li> </ul> |                                |     |  |

Voer het aanvraag nummer importrecht in (vermeld in de bevestiging).

|                                          |        | ×.                           | Rijksdienst voor Ondernemend<br>Nederland |                     |           |       |
|------------------------------------------|--------|------------------------------|-------------------------------------------|---------------------|-----------|-------|
| Aanvraag impor                           | trecht | en/of invoercertificaat      |                                           | 🚽 Open              | 📕 Opslaan | Print |
|                                          |        | 57%                          |                                           |                     |           |       |
| > Aanvrager<br>> Verordening             | ¥      | Wijzigen                     |                                           | * verplichte velden |           |       |
| > Product<br>> Verzendadres              |        | Aanvraagnummer importrecht * |                                           | i                   |           |       |
| > Wijzigen of intrekken<br>> Controleren |        | ← Vorige stap                |                                           | Volgende stap       | ÷         |       |

Selecteer de geldende optie(s) die u wilt wijzigen en wijzig de door u gewenste gegevens:

- > Hoeveelheid.
- > Zekerheidssteller.

|                                                                        |   | 59%                                 |                                                | 📕 Open 🛛 🖉 Opsiaan      | A Pri |
|------------------------------------------------------------------------|---|-------------------------------------|------------------------------------------------|-------------------------|-------|
| Aanvrager                                                              | , | Wijzigen                            |                                                | * verplichte velden     |       |
| <ul> <li>Verordening</li> <li>Product</li> <li>Verzendadres</li> </ul> |   | Aanvraagnummer importrecht *        | 100000052                                      | 🖉 Wijzig                |       |
| Wijzigen of intrekken<br>Controleren                                   |   | U wilt het importrecht met ondersta | ande gegevens wijzigen.                        |                         |       |
|                                                                        |   | Product                             |                                                |                         |       |
|                                                                        |   | Verordeningnummer                   | 616/2007                                       |                         |       |
|                                                                        |   | Contingentnummer                    | 13252 (KETENTEST 09.4256 GRC<br>PLUIMVEEVLEES) | DEP 5A THAILAND GEKOOKT |       |
|                                                                        |   | Importrechtnummer                   | 53106                                          |                         |       |
|                                                                        |   | Hoeveelheid                         | 100.000 kg                                     |                         |       |
|                                                                        |   | Relatienummer zekerheidsteller      | 123456789                                      |                         |       |
|                                                                        |   |                                     |                                                |                         |       |
|                                                                        |   | Bedrag van de zekerheid             | € 75.000,00                                    |                         |       |

Wijzig vervolgens de door u gewenste aan te passen gegeven(s).

Controleer de gegevens van uw aanvraag goed o.b.v. het overzicht. Rijksdienst voor Ondernemend Nederland Aanvraag importrecht en/of invoercertificaat 96% > Aanvrager > Verordening > Product \* Controleren Controleer de onderstaande gegevens goed. Zijn alle gegevens correct, dan kunt u het formulier versturen. Zijn de gegevens onjuist of onvolledig? Wijzig dit dan in voorgaande pagins's. Verzendadres > Wijzigen of intrekken 🖌 1 TIP: Heaft u de gegevens opgeslagen (sie button Opslaan rechtsboven)? Dan kunt u het formulier voor een volgende aamvraag opnieuw ogenen en gebruiken voor de nieuwe aamvraag (u heaft hen dan alleen waar nodig aan te passen). U kunt de gegevens na het versturen niet meer wijzigen of opslaan. 1. Instantie van afgifte van het invoercertificaat MINISTERIE VAN ECONOMISCHE ZAKEN - RVO.NL PRINSES BEATRIXLAAN 2 2595 AL DEN HAAG NEDERLAND 4. Aanvrager Naam Adres Kip zonder Kop BV Kantoor weg 1 1000 AA Ergenshuizen 87654321 123456789B01 NL123456789 aanvragertest@cu.cu KvK-nummer 8TW-nummer EORI-nummer Emailadres Gegevens bij wijzigen importrecht Aanvraagnummer importrecht Verordeningnummer Contingentnummer Importrechtnummer 100000052 616/2007 13252 53106 Wijziging Keuze wijzigen Hoeveelheid Hoeveelheid 110.000 kg (oorspronkelijk: 100.000) Volgende stap Vorige stap

Pagina 22 van 25

#### Bevestig uw wijziging door de gevraagde TAN-code in te voeren.

|                       | Volgnummer                   | 3                    |                           |               |
|-----------------------|------------------------------|----------------------|---------------------------|---------------|
|                       | TAN-code *                   |                      | <u> </u>                  |               |
| U kunt de gegevens i  | na het versturen niet meer v | wijzigen. Nadat u he | t formulier heeft verstuu | d, kunt u een |
| overzicht van de inge | evulde gegevens als pdf-bes  | tand opslaan.        |                           |               |

Op het scherm verschijnt uw ontvangstbevestiging met ontvangsttijdstip en aanvraagnummer. U kunt deze **downloaden en opslaan via het icoontje**. De bevestiging wordt verstuurd per email en ook opgeslagen onder "mijn dossier".

#### Let Op!

- + Het betreft hier een overzicht van de door u ingediende aanvraag.
- + Uw aanvraag wordt nu technisch in behandeling genomen en door Team In- en Uitvoer beoordeeld.

|                         | 100%                                                                                                    |
|-------------------------|----------------------------------------------------------------------------------------------------|
| > Aanvrager             | Ontvangstbevestiging                                                                                                    |
| > Verordening           |                                                                                                    |
| > Product               | Wij hebben uw aanvraag invoercertificaat met aanvraagnumme <mark>r 1000000046 o</mark> ntvangen.                                                 |
| > Verzendadres          | De optionestheuestining is een off-bestand dat u lunt afdrukken of bewaren. II windt de optionestheuestining                                     |
| > Wijzigen of intrekken | ook in Mijn dossier.                                                                                                    |
| > Controleren           | Een pdf kunt u openen met <u>Adobe Acrobat Reader</u> .                                                                                          |
|                         | <b>Neer informatie</b><br>Heeft u vragen, kijk dan op <u>miin rvo.n</u> l. Of neem telefonisch contact met ons op:088 042 42 42 (lokaal tarief). |
|                         | Klik op Sluiten als u het formulier wilt verlaten.                                                                                               |
|                         | Sluiten                                                                                                    |
|                         |                                                                                                    |

# Een importrecht intrekken

U kunt uw importrecht aanvraag (indien tijdig) voor de deadline eventueel intrekken.

Kies in bij het individuele aanvraag formulier de optie: Een importrecht intrekken.

|                                                                                                    | 0%                                                                                                    |   |                                                                                                    |                   |     |  |
|----------------------------------------------------------------------------------------------------|----------------------------------------------------------------------------------------------------|---|----------------------------------------------------------------------------------------------------|-------------------|-----|--|
| > Aanvrager<br>> Verordening<br>> Product<br>> Verzendadres<br>> Wijzigen of intrekken<br>> Controleren | Aanvrager<br>Naam<br>Adres<br>Postcode en plaats<br>KvK-nummer<br>BTW-nummer<br>EORI-nummer<br>Emailadres * | A | Kip zonder Kop BV<br>Kantoor weg 1<br>1000 AA Ergenshuizen<br>87654321<br>123456789B01<br>NL123456789<br>aanvragertest@cu.cu                                                                                                    | * verplichte velo | den |  |
|                                                                                                    | Wat wilt u doen? *                                                                                          | ſ | <ul> <li>Een invoercertificaat aanvragen</li> <li>Een invoercertificaat wijzigen</li> <li>Een invoercertificaat intrekken</li> <li>Een importrecht aanvragen</li> <li>Den importrecht wijzigen</li> <li>Een importrecht nitrekken</li> </ul> | i                 |     |  |

Voer het aanvraag nummer in (vermeld in de bevestiging).

|                                          |         | Rijksdien<br>Nederland       | st voor Ondernemend<br>d |
|------------------------------------------|---------|------------------------------|--------------------------|
| Aanvraag impo                            | rtrecht | en/of invoercertificaat      | 🚽 Open 📲 Opsiaan 🚔 Print |
|                                          |         | 57%                          |                          |
| > Aanvrager                              | ~       | Intrekken                    | * verplichte velden      |
| > Product<br>> Verzendadres              |         | Aanvraagnummer importrecht * | 1                        |
| > Wijzigen of intrekker<br>> Controleren | 1       | ← Vorige stap                | ¥olgende stap →          |

Controleer de gegevens van uw aanvraag goed en geef akkoord.

|                                                                |   |                                     |                                        |        | 🕌 Open        | 💾 Opslaan | i Pri |
|----------------------------------------------------------------|---|-------------------------------------|----------------------------------------|--------|---------------|-----------|-------|
|                                                                |   | 59%                                 |                                        |        |               |           |       |
| > Aanvrager<br>> Verordening                                   | * | Intrekken                           |                                        | * verp | lichte velden |           |       |
| > Product<br>> Verzendadres                                    | _ | Aanvraagnummer importrecht *        | 100000052                              |        | 🥒 Wijzig      | ]         |       |
| <ul> <li>Wijzigen of intrekker</li> <li>Controleren</li> </ul> | 1 | U wilt het importrecht met ondersta | ande gegevens intrekken.               |        |               |           |       |
|                                                                |   | Verordening                         | 616/2007                               |        |               |           |       |
|                                                                |   | Contingent                          | 13252                                  |        |               |           |       |
|                                                                |   | Importrechtnummer                   | 53106                                  |        |               |           |       |
|                                                                |   | Hoeveelheid                         | 100.000                                |        |               |           |       |
|                                                                |   | Relatienummer zekerheidsteller      | 123456789                              |        |               |           |       |
|                                                                |   | U gaat de aanvraag van dit importre | cht intrekken. Weet u zeker dat u door | OJa    |               |           |       |

Bevestig het intrekken van het certificaat door de gevraagde TAN-code in te voeren.

| v                                                                | olgnummer/                               | 3                                 |                    |                 |          |
|------------------------------------------------------------------|------------------------------------------|-----------------------------------|--------------------|-----------------|----------|
| т                                                                | AN-code *                                |                                   |                    | ]               |          |
| U kunt de gegevens na het vers<br>overzicht van de ingevulde geg | sturen niet meer v<br>evens als pdf-best | vijzigen. Nadat u<br>and opslaan. | het formulier heef | t verstuurd, ku | nt u een |
|                                                                  |                                          |                                   |                    |                 |          |

Op het scherm verschijnt uw ontvangstbevestiging met ontvangsttijdstip en aanvraagnummer. U kunt deze **downloaden en opslaan via het icoontje**. De bevestiging wordt verstuurd per email en ook opgeslagen onder "mijn dossier".

# Let Op!

- + Het betreft hier een overzicht van de door u ingediende aanvraag.
- + Uw aanvraag wordt nu technisch in behandeling genomen en door Team In- en Uitvoer beoordeeld.

| > Aanvrager                                                             | Ontvangstbevestiging                                                                                                    |
|-------------------------------------------------------------------------|----------------------------------------------------------------------------------------------------|
| > Verordening<br>> Product<br>> Verzendadres<br>> Wijzigen of intrekken | Wij hebben uw aanvraag invoercertificaat met aanvraagnumme <mark>r 10000000046</mark> intvangen.<br>De ontvangstbevestiging is een pdf-bestand dat u kunt afdrukken of bewaren. U vindt de ontvangstbevestiging<br>ook in Min deveier |
| > Controleren                                                           | Een pdf kunt u openen met <u>Adobe Acrobat Reader</u> .                                                                                                    |
|                                                                         | <b>Neer informatie</b><br>Heeft u vragen, kijk dan op <u>mijn.rvo.nl</u> . Of neem telefonisch contact met ons op:088 042 42 42 (lokaal tarief).                                                                                      |
|                                                                         | Klik op Sluiten als u het formulier wilt verlaten.                                                                                                    |
|                                                                         | Sluiten                                                                                                    |